# Job Aid Competence Management System (CMS) Guide for Participants

Date: June 2022 Version 3.0

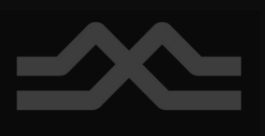

# **Table of Contents**

| Creating an account           |    |
|-------------------------------|----|
| How to Register for a Session | 5  |
| Withdrawing from a Session    | 15 |
| Update your Profile           |    |
| Welcome Page                  |    |
| Your Transcript               | 23 |
| Competence                    |    |
| Pending Evaluations           |    |
| READY FOR THE EXAM?           |    |
| VISIT YOUR LEARNER HOME       |    |
| Exemption Request             |    |

# **Competence Management System (CMS) Account**

This guide will show participants the steps for using the Competence Management System (CMS). Participants are reminded to keep account information private. It should not be shared with anyone. The Competence Management System (CMS) will store all the participants training information (e.g. Personal Track Safety (PTS) Training), certifications, and audit information.

## **Creating an account**

To create a Competence Management System (CMS) account, participants will require a unique email address. Participants will not be able to create an account using a universal shared email address (e.g. shared company email address).

From the Metrolinx Safety Competence login page, participants will click on the *Self Registration* icon.

https://mxsafetycompetence.csod.com/login/render.aspx?id=defaultclp

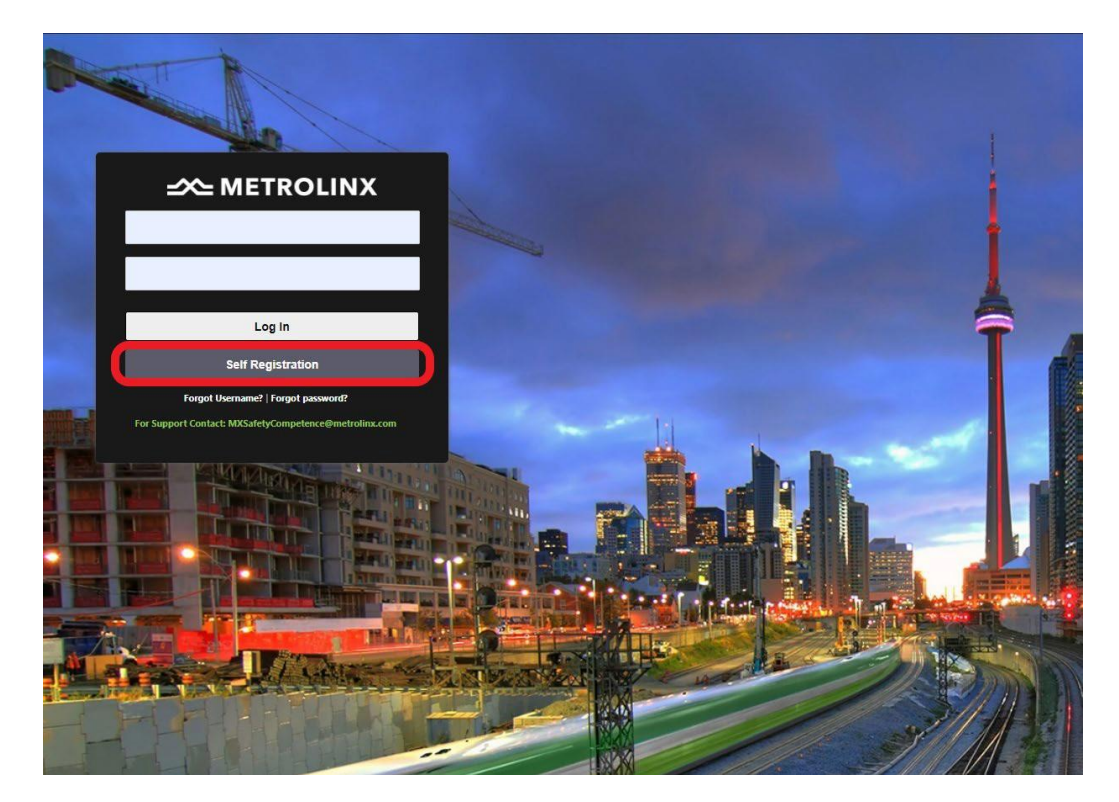

Participants will enter the required information in the following fields to complete the account profile set up:

- First Name
- Last Name
- Email Address

Further information is required from the participants.

Participants will click on the options icon the **Division** box.

ne! Register to Create your Login A \* Required Field \* First Name: Your \* Last Name: Name \* Email Address: Youremail@.com \* Division: Contractors 避 📷 \* Passwords must contain both upper and lower case letters
 Passwords must contain bigha <u>and</u> numeric characters.
 Passwords must be 6 - 20 characters.
 Passwords contain have leading or trailing spaces.
 Passwords connot be the same as the Username. User ID, or email \* Passwords must contain at least one special characteria \* New password Ab14%#26 Example \* Confirm password Ab14%#26 Already a user? Login here Return to Browsing? Click here 🗸 l'm not a robot Cancel Log In

| u | e:                                                       |                                            |                    |
|---|----------------------------------------------------------|--------------------------------------------|--------------------|
|   | Your Company                                             |                                            | Q Search           |
|   |                                                          |                                            | (13 Results) 1 2 > |
|   | Title                                                    | ID                                         | Parent             |
|   | Business Technology                                      | Business_Technology                        | Metrolinx          |
|   | Capital Projects<br>Group                                | Capital_Projects_Group                     | Metrolinx          |
|   | Communications                                           | Communications                             | Metrolinx          |
| 9 | Contractors                                              | Contractors                                | Metrolinx          |
|   | Finance                                                  | Finance                                    | Metrolinx          |
|   | General Counsel &<br>Corporate Secretary                 | GeneralCounsel_CorporateSecretary          | Metrolinx          |
|   | Human Resources &<br>Enterprise Centres of<br>Excellence | HumanResources_EnterpriseCentresExcellence | Metrolinx          |

Participants can click the *expand icon* full list of **Contractors.** 

Participants can use the Text filter box to further narrow

Participants can select the applicable division/company by looking through the populated list for the company

to view the

beside

| itle:                       | ID:            |                           |
|-----------------------------|----------------|---------------------------|
|                             |                | Q, Searc                  |
| II > Metrolinx > Contracto  | ж <b>s</b> >   | (787 Results) 1 2 3 4 5 > |
| Title                       | D              | Parent                    |
| 2232420 Ontario Ltd         | Contractor_001 | Contractors               |
| 3 Bell Painters Ltd         | Contractor_002 | Contractors               |
| 4Sight Utility<br>Engineers | Contractor_711 | Contractors               |
| 4Transit                    | Contractor_739 | Contractors               |
| 5005249 Ontario Inc.        | Contractor_004 | Contractors               |
| A&B Rail Services           | Contractor_005 | Contractors               |
| AATECH SCIENTIFIC           | Contractor_006 | Contractors               |
|                             |                |                           |

4

the search.

required.

## Participants must follow the password requirements listed.

\* Passwords must contain both upper and lower case letters.
\* Passwords must contain alpha <u>and</u> numeric characters.
\* Passwords must be 8 - 20 characters.
\* Passwords cannot have leading or trailing spaces.
\* Passwords cannot be the same as the Username, User ID, or email address.
\* Passwords must contain at least one special character.

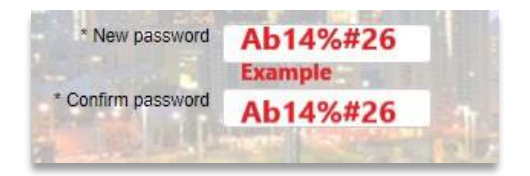

Participants will click on the *I'm not a robot* checkbox for the green check mark and then click *Log In*.

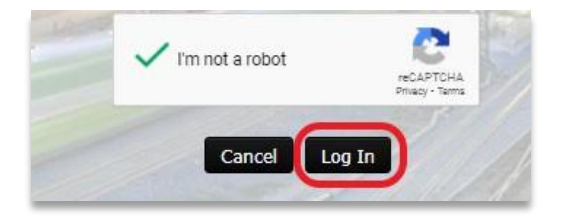

This will complete the creation and first-time login to the Competence Management System (CMS) account.

| orning                     |                                                           |                                       |            |                     |                      |   |
|----------------------------|-----------------------------------------------------------|---------------------------------------|------------|---------------------|----------------------|---|
| Welcome, Your Name         |                                                           |                                       |            |                     |                      |   |
|                            |                                                           |                                       |            |                     | Nitrite              |   |
|                            |                                                           |                                       |            |                     | No.                  |   |
| States of States of States |                                                           | 17                                    | •          |                     |                      |   |
| Part Parts                 | TER FOR BTC SECCION                                       | PEADY FOR THE S                       | VAN2       | ~~~                 |                      |   |
| Click h                    | ere to register for the PTS<br>g and choose your session. | Click here to attend<br>the PTS exam. | i to       | =_=                 |                      | = |
|                            |                                                           |                                       | i an       | 2                   |                      |   |
|                            |                                                           | -6                                    | <u>)</u> - | )<br>Antonio (con P |                      |   |
|                            | VISIT YOUR                                                | LEARNER HOME                          | R          | -                   |                      |   |
|                            |                                                           |                                       |            | Restfunites Ex      | Undeter some sonfite |   |
| Your Tra                   | nsoript                                                   | No assigned building                  |            | 10000.0             | opuate your prome    |   |
| Compete                    | 844                                                       |                                       |            |                     |                      |   |
|                            |                                                           | Due Date                              | Expiration |                     |                      |   |
|                            |                                                           |                                       |            |                     |                      |   |

# How to Register for a Session

From the **Welcome** page participants have a few options to register for a Personal Track Safety (PTS) session.

Participants can hover the cursor over **REGISTER FOR PTS SESSION** from the **Welcome** page and click <u>here.</u>

| Home Learning                                                           |                                          |                       |
|-------------------------------------------------------------------------|------------------------------------------|-----------------------|
| Welcome, Your Name                                                      |                                          |                       |
|                                                                         |                                          |                       |
|                                                                         |                                          |                       |
|                                                                         |                                          | and the second second |
|                                                                         | ÷ 9*                                     |                       |
| No. of Concession, name                                                 | H.                                       | A CONTRACTOR OF THE   |
| REGISTER FOR PTS SESSION                                                | READY FOR THE EXAM?                      |                       |
| Click here to register for the PTS<br>Training and choose your session. | Click here to attend to<br>the PTS exam. |                       |
|                                                                         | <u></u>                                  |                       |
|                                                                         | -````                                    |                       |
| VISITY                                                                  | OUR LEARNER HOME                         |                       |
|                                                                         |                                          |                       |
| Your Transcript                                                         |                                          |                       |
|                                                                         | No assigned training                     |                       |
| Competence                                                              |                                          |                       |
|                                                                         | Due Date                                 | Expiration            |
|                                                                         |                                          |                       |
| Pending Evaluations                                                     |                                          |                       |
|                                                                         | No Pending Evaluations                   |                       |

This will open the **Event** section of the program.

Participants can view the full Personal Track Safety (PTS) overview by clicking Show More.

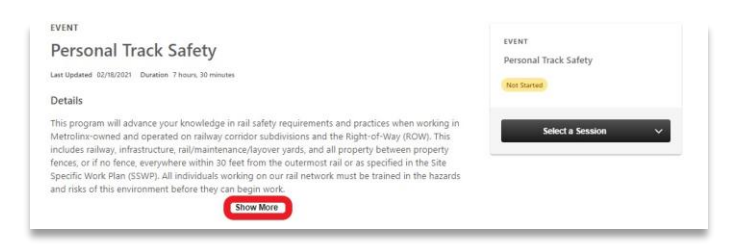

This will open the **Full Session** details.

| Details                                                                                                    |                                                                                                    |
|----------------------------------------------------------------------------------------------------|----------------------------------------------------------------------------------------------------|
| This program will adva<br>Metrolinx-owned and<br>includes railway, infras<br>fences, or if no fence,<br>Specific Work Plan (SS<br>and risks of this enviro | ance your knowledge in rail safety requirements and practices when working in<br>operated on railway cornidor subdivisions and the Right-of-Way (ROW). This<br>tructure, rail/maintenance/syover yards, and all property between property<br>everywhere within 30 feet from the outermost rail or as specified in the Ste<br>WP). All individual working on our rail network must be trained in the hazards<br>smmeth before they can begin work.                                                              |
| Provider                                                                                                    | Metrolinx Personal Track Safety                                                                                                    |
| Available Language(s)                                                                                                    | English (US)                                                                                                    |
| Credits                                                                                                    | 1                                                                                                    |
| Subject(s)                                                                                                    | Personal Track Safety                                                                                                    |
| ogen res                                                                                                    | Personal Track Safety Overview:<br>• Introduction<br>• If tor Outy<br>• Governance, Ralway, and Track Ownership<br>• Rail Operations and Rules<br>• Riskis in the Failway and Control Messures<br>• Human Factors and Situational Avareness<br>• Human Factors and Situational Avareness<br>• Hourskeeping<br>• Safe Work Planning<br>• Job Briefing Session, Record, and Requirements<br>• Radia and Communications<br>• Emergency Communication Procedures<br>• Safety Culture and Maintaining your PTS Card |
| Fraining Contact                                                                                                    | Mt/Safety/Competence@metrolinx.com PTS Course Administration Show Less                                                                                                    |

Participants can view all scheduled events on the **Upcoming Sessions** screen by clicking *Show More*.

| Date | (Ascending) V                                                                                     | 6 Session            |
|------|---------------------------------------------------------------------------------------------------|----------------------|
| JAN  | PTS - Jan 06 2022                                                                                 |                      |
| 6    | Thu, Jan 6, 2022, 8:30 AM - 3:30 PM EST<br>Register by Thu, Jan 6, 2022, 9:00 AM EST<br>Virtual   | View Details         |
|      | English (US)                                                                                      | TTA ANALA AVAILANTE  |
| JAN  | PTS - Jan 11 2022                                                                                 |                      |
| 11   | Tue, Jan 11, 2022, 8:30 AM - 3:30 PM EST<br>Register by Tue, Jan 11, 2022, 9:00 AM EST<br>Virtual | View Details 🗸 🗸     |
|      | English (US)                                                                                      | .172 seats available |
| JAN  | PTS - Jan 13 2022                                                                                 |                      |
| 13   | Thu, Jan 13, 2022, 8:30 AM - 3:30 PM EST<br>Register by Thu, Jan 13, 2022, 9:00 AM EST<br>Virtual | View Details 🗸 🗸     |

| Date | (Ascending)                                                                                       | 6 Session                 |
|------|---------------------------------------------------------------------------------------------------|---------------------------|
| JAN  | PTS - Jan 06 2022                                                                                 |                           |
| 6    | Thu, Jan 6, 2022, 8:30 AM - 3:30 PM EST<br>Register by Thu, Jan 6, 2022, 9:00 AM EST<br>Virtual   | View Details Vithdrawn    |
|      | English (US)                                                                                      |                           |
| JAN  | PTS - Jan 11 2022                                                                                 |                           |
| 11   | Tue, Jan 11, 2022, 8:30 AM - 3:30 PM EST<br>Register by Tue, Jan 11, 2022, 9:00 AM EST<br>Virtual | View Details V            |
|      | English (US)                                                                                      |                           |
| JAN  | PTS - Jan 13 2022                                                                                 |                           |
| 13   | Thu, Jan 13, 2022, 8:30 AM - 3:30 PM EST<br>Register by Thu, Jan 13, 2022, 9:00 AM EST<br>Virtual | View Details V            |
|      | English (US)                                                                                      |                           |
| JAN  | PTS - Jan 20 2022                                                                                 |                           |
| 20   | Thu, Jan 20, 2022, 8:30 AM - 3:30 PM EST<br>Register by Thu, Jan 20, 2022, 9:00 AM EST<br>Virtual | View Details View Details |
|      | English (US)                                                                                      |                           |
| JAN  | PTS - Jan 25 2022                                                                                 |                           |
| 25   | Tue, Jan 25, 2022, 8:30 AM - 3:30 PM EST<br>Register by Tue, Jan 25, 2022, 9:00 AM EST<br>Virtual | View Details View Details |
|      | English (US)                                                                                      |                           |
| JAN  | PTS - Jan 27 2022                                                                                 |                           |
| 27   | Thu, Jan 27, 2022, 8:30 AM - 3:30 PM EST<br>Register by Thu, Jan 27, 2022, 9:00 AM EST<br>Virtual | View Details 🗸            |
|      | English (US)                                                                                      | 200 seats available       |

Participants will select a session date that has seats available and click *View Details*.

#### Details

EVENT

Personal Track Safety

| Details                                                          | 5                                                                                                    |                                                                                                    |
|------------------------------------------------------------------|----------------------------------------------------------------------------------------------------|----------------------------------------------------------------------------------------------------|
| This pro<br>Metroli<br>nclude<br>fences,<br>Specific<br>and risk | ogram will advance your knowledge in rail safety re<br>nx-owned and operated on railway corridor subdit<br>s railway, infrastructure, rail/maintenance/Jayover<br>or if no fence, everywhere within 30 feet from the<br>Work Plan (SSWP). All individuals working on our<br>c of this environment before they can begin work. | equirements and practices when working in<br>isions and the Right-of-Way (ROW). This<br>yards, and all property between property<br>outermost rail or as specified in the Site<br>rail network must be trained in the hazards |
|                                                                  | Show More                                                                                                    |                                                                                                    |
| Uncon                                                            | ning Sessions                                                                                                    |                                                                                                    |
| Date                                                             | (Ascending) ~                                                                                                    | 6 Session                                                                                                    |
| JAN                                                              | PTS - Jan 06 2022                                                                                                    | _                                                                                                    |
| 6                                                                | Thu, Jan 6, 2022, 8:30 AM - 3:30 PM EST<br>Register by Thu, Jan 6, 2022, 9:00 AM EST<br>Virtual                                                                                                    | View Details V                                                                                                    |
|                                                                  | English (US)                                                                                                    |                                                                                                    |
| JAN                                                              | PTS - Jan 11 2022                                                                                                    |                                                                                                    |
| 11                                                               | Tue, Jan 11, 2022, 8:30 AM - 3:30 PM EST<br>Register by Tue, Jan 11, 2022, 9:00 AM EST<br>Virtual                                                                                                    | View Details V                                                                                                    |
|                                                                  | English (US)                                                                                                    |                                                                                                    |
| JAN                                                              | PTS - Jan 13 2022                                                                                                    |                                                                                                    |
| 13                                                               | Thu, Jan 13, 2022, 8:30 AM - 3:30 PM EST<br>Register by Thu, Jan 13, 2022, 9:00 AM EST                                                                                                    | View Details 🗸 🗸                                                                                                    |

| Sessi               | on Details X                                                                         | ( |
|---------------------|--------------------------------------------------------------------------------------|---|
| SESSI0<br>PT<br>196 | s - Jan 06 2022                                                                      |   |
| Ē                   | Thu, Jan 6, 2022, 8:30 AM - 3:30 PM EST<br>Register by Thu, Jan 6, 2022, 9:00 AM EST |   |
| $\odot$             | Virtual<br>CAN                                                                       |   |
| $\odot$             | 7 hours                                                                              |   |
| ۲                   | English (US)                                                                         |   |
| ବ୍ର                 | Personal Track Safety                                                                |   |
| Å                   | 150 out of 200 seats available                                                       |   |
| •                   | MxSafetyCompetence@metrolinx.com PTS Course Administration                           |   |
|                     | Show More                                                                            |   |
| PARTS               | 5 / SCHEDULE                                                                         |   |
| JAN                 | Thu, Jan 6, 2022, 8:30 AM - 3:30 PM EST                                              |   |
| 6                   | PTS - Jan 06 2022<br>Your Name<br>Virtual                                            |   |
|                     | PTS - Jan 06 2022                                                                    |   |
|                     | Request ~                                                                            | J |

| 6 PTS - Jan 06<br>Your Name | 022 |  |  |
|-----------------------------|-----|--|--|
| Virtual                     |     |  |  |
| PTS - Jan 06                | 022 |  |  |

After participants click *Request* the **Session Details** information will be updated to read *View Training Details*.

Participants can click *View Training Details* and view more details about the Personal Track Safety (PTS) session.

| Personal Track Safety<br>Event Personal Track Safety |                                                                                                    |                                                                                                    |                                                                                                    |                                                                                                    |                                        |                                                                                       |
|------------------------------------------------------|----------------------------------------------------------------------------------------------------|----------------------------------------------------------------------------------------------------|----------------------------------------------------------------------------------------------------|----------------------------------------------------------------------------------------------------|----------------------------------------|---------------------------------------------------------------------------------------|
|                                                      |                                                                                                    |                                                                                                    |                                                                                                    |                                                                                                    |                                        | Request Exemption                                                                     |
| Training Details                                     |                                                                                                    |                                                                                                    |                                                                                                    |                                                                                                    |                                        |                                                                                       |
|                                                      | Provide: Metricul Researd Task Levy<br>Duration: The angine and Sarahara System Provides and Intel<br>Description: The angine and Sarahara System Provides and Intel<br>Sarahara Sarahara Sarahara Sarahara Sarahara<br>Sarahara Sarahara Sarahara Sarahara Sarahara<br>Team, Jili, Mass News Annual Annual Sarahara<br>Team, Jili, Mass News Annual Sarahara Sarahara<br>Team, Jili, Mass News Annual Sarahara<br>Team, Jili, Mass News Annual Sarahara<br>Team, Sarahara Sarahara<br>Sarahara<br>Sarahara<br>Sarahara<br>Sarahara<br>Sarahara<br>Sarahara<br>Team, Sarahara<br>Sarahara<br>Sarahara<br>Sarahara<br>Sarahara<br>Team, Sarahara<br>Sarahara<br>Sarahara | I majumenta and partos wher working in Nations-series and parts<br>(2007) All consumers of the series of the series o | ted on nahesy contor subdivisions and the R<br>Inte Neards and nake of the environment be<br>Othered v2:07sontec=107b18227s/3283a6 | pno//Wy (ROW) This includes raisesy into<br>we Phy an begin and.<br>2191800ex-edox-4080-4486-428ebb/10% | studur, pilmantananalayoreryans, and j | al popelly between properly fances, or find fance, everywhere within 33 feet from the |
| Day                                                  | Part Name                                                                                                    | Description                                                                                                    | Starts Ends                                                                                                    | Add to Calendar Training Hours                                                                          | Instructor                             | Location                                                                              |
| Thursday                                             | PTS - Jan 08 2022                                                                                                    | PTS - Jan 00 2022                                                                                                    | 1/0/2022 1/0/202<br>8/20 AM EST 3/30 PM                                                                                            | Add to Calendar 7 Hour(s) 0 Minute<br>EST                                                               | (a) Mark Camaron (Primary)             | Virtual                                                                               |
| Training Progress Details                            |                                                                                                    |                                                                                                    |                                                                                                    |                                                                                                    |                                        |                                                                                       |
|                                                      | Station Registered<br>Training Propose:<br>Data Dates: Nove<br>Registral Ministrations: Mail and it of 1 parts for double completion.<br>Administration Research 1: MTL - are 58 2022; 194                                                                                                    |                                                                                                    |                                                                                                    |                                                                                                    |                                        |                                                                                       |

Participants can add the date of the session to a calendar by clicking Add to Calendar. Note: Depending on how participants are registering, this will reflect how the Add to Calendar option performs (e.g. Smartphone, Tablet, or Computer).

| _ | Day            | Part Name         | Description       | Starts                  | Ends                    | Add to Calendar   | Training Hours        | Instructor             | Location |
|---|----------------|-------------------|-------------------|-------------------------|-------------------------|-------------------|-----------------------|------------------------|----------|
|   | - <sup>1</sup> | - are realized    | besonpaon         | ound                    | LINGS                   | That to outchidar | inding field 5        | instructor             | Loodion  |
|   | Thursday       | PTS - Jan 06 2022 | PTS - Jan 06 2022 | 1/6/2022<br>8:30 AM EST | 1/8/2022<br>3:30 PM EST | Add to Calendar   | 7 Hour(s) 0 Minute(s) | Mark Cameron (Primary) | Virtual  |
|   |                |                   |                   |                         |                         |                   |                       |                        |          |

Once the participant has registered for the Personal Track Safety (PTS) session a confirmation email will be sent to the participant (sample shown here).

| Confirmation Teams Se                                                       | ssion Registration                                                              |
|-----------------------------------------------------------------------------|---------------------------------------------------------------------------------|
| MX Safety Competen<br>Required                                              | ze <mxsafetycompetence@metrolinx.com></mxsafetycompetence@metrolinx.com>        |
| Date of Session                                                             | ♥ Virtual                                                                       |
| Dear Your Name:                                                             |                                                                                 |
| You have registered for the fo                                              | llowing training:                                                               |
| <ul> <li>Title: Personal Track S</li> </ul>                                 | afety                                                                           |
| <ul> <li>Training Link: <u>https://</u></li> </ul>                          | mxsafetycompetence-pilot.csod.com%252fdeeplink%252fssodeeplink.aspx%253fmodule% |
| <ul> <li>Training Hours: 7 Hou</li> </ul>                                   | rs 30 Minutes                                                                   |
| Location:                                                                   | -                                                                               |
| <ul> <li>Training Date: Date of S</li> <li>Training Time: 8:20 A</li> </ul> | ession                                                                          |
| <ul> <li>Training Time: 8:30 A</li> </ul>                                   | 1                                                                               |
|                                                                             |                                                                                 |
| Join Microsoft Teams meeting                                                |                                                                                 |
|                                                                             |                                                                                 |
| Thank you and kind regards                                                  |                                                                                 |
| Metrolinx Safety Competence                                                 | Management System Team                                                          |

On the date of the Personal Track Safety (PTS) session, participants will click on the <u>Join Microsoft</u> <u>Teams Meeting</u> link to access the session.

Participants can hover over *Learning* from the top left corner of the **Welcome** page. Participants will then click *Events Calendar*.

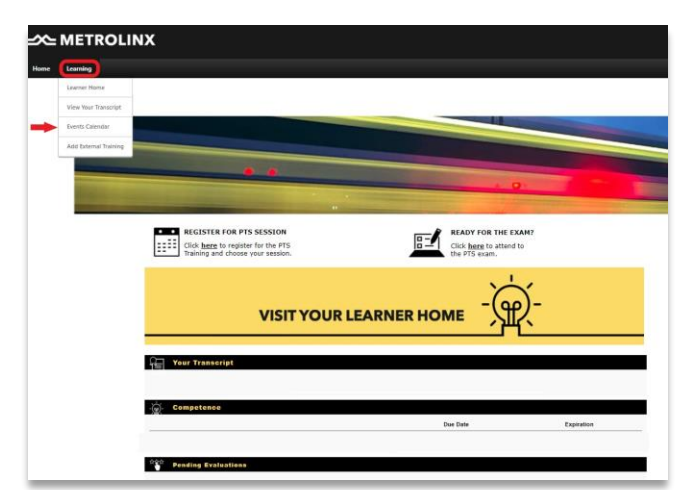

#### **IMPORTANT:**

If you cannot log into Microsoft Teams using your email, please sign in ANONYMOUSLY. This will not impact attendance, as attendance will be captured using a different method.

This will open a new window with the upcoming dates of Personal Track Safety (PTS) in a calendar format.

| ~   | METROLINIX      |        |                                                     |            |                                                   |        |          |
|-----|-----------------|--------|-----------------------------------------------------|------------|---------------------------------------------------|--------|----------|
| 2   | SMETROLINX      |        |                                                     |            |                                                   |        |          |
| Hom | e Learning      |        |                                                     |            |                                                   |        |          |
| E   | vents Calendar  |        |                                                     |            |                                                   |        |          |
| <   | January, 2022 > |        |                                                     |            |                                                   |        |          |
|     | SUNDAY          | MONDAY | TUESDAY                                             | WEDNE SDAY | THURSDAY                                          | FRIDAY | SATURDAY |
|     | 26              | 27     | 28                                                  | 29         | 30                                                | 31     | 1        |
|     | 2               | 3      | 4                                                   | 5          | 6<br>Personal Track Balety<br>820 AM EST - Vinue  | 7      | 8        |
|     | 9               | 10     | 11<br>Personal Track Safety<br>2 D AV EST - Virtual | 12         | 13<br>Personal Track Safety<br>E33 AMEST - Vinual | 14     | 15       |
|     | 16              | 17     | 18<br>Personal Track Safety<br>EXD AM EST - Virial  | 19         | 20<br>Personal Track Safety<br>200 AMEEST - Venue | 21     | 22       |
|     | 23              | 24     | 25<br>Personal Treek Safety<br>E30 AV EST - Virual  | 26         | 27<br>Personal Track Safety<br>833 AM EST - What  | 28     | 29       |

# Click *Personal Track Safety* and it will open the *Session Details* window.

Participants can now click Request.

| Sessi     | ion Details X                                                                        |  |
|-----------|--------------------------------------------------------------------------------------|--|
| SESSI     | ON                                                                                   |  |
| <b>PT</b> | S - Jan 06 2022                                                                      |  |
| Ē         | Thu, Jan 6, 2022, 8:30 AM - 3:30 PM EST<br>Register by Thu, Jan 6, 2022, 9:00 AM EST |  |
| ٢         | Virtual<br>CAN                                                                       |  |
| $\odot$   | 7 hours                                                                              |  |
| ۲         | English (US)                                                                         |  |
| \$        | Personal Track Safety                                                                |  |
| Ž         | 150 out of 200 seats available                                                       |  |
| •         | MxSafetyCompetence@metrolinx.com PTS Course Administration                           |  |
|           | Show More                                                                            |  |
| PART      | S / SCHEDULE                                                                         |  |
| JAN       | Thu, Jan 6, 2022, 8:30 AM - 3:30 PM EST                                              |  |
| 6         | PTS - Jan 06 2022<br>Your Name<br>Virtual                                            |  |
|           | PTS - Jan 06 2022                                                                    |  |
|           | Request ~                                                                            |  |

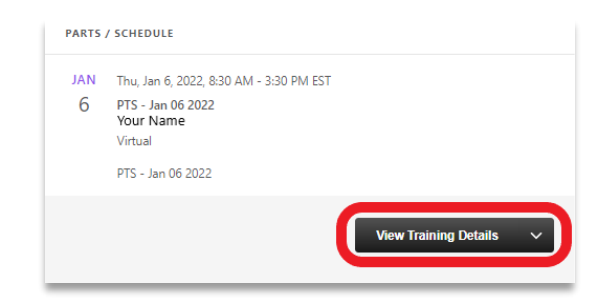

Participants can click *View Training Details* and view more details about the Personal Track Safety (PTS) session.

| Personal Track Safety<br>Event: Personal Track Safety |                                                                                                    |                                                                                                    |                                                                                                    |                                     |                                                                                                    |                                                 |                                             |                                |
|-------------------------------------------------------|----------------------------------------------------------------------------------------------------|----------------------------------------------------------------------------------------------------|----------------------------------------------------------------------------------------------------|-------------------------------------|----------------------------------------------------------------------------------------------------|-------------------------------------------------|---------------------------------------------|--------------------------------|
|                                                       |                                                                                                    |                                                                                                    |                                                                                                    |                                     |                                                                                                    |                                                 | Request Exemption                           | Move to Archived Transcript    |
| Training Details                                      |                                                                                                    |                                                                                                    |                                                                                                    |                                     |                                                                                                    |                                                 |                                             |                                |
|                                                       | Paysian Medician Personal Yana Bahyi<br>Dominin Yanaya Manata<br>Description: This program and boars pay an encoding an input<br>Besterithinis: This program and the basis and<br>session 10: PT 1: and 90 2020<br>Session 20: PT 1: and 90 2020<br>Session 20: PT 1: and 90 20: PT 1: and 90 2020<br>Session 20: PT 1: and 90 20: PT 1 | safeg requirements and positions where werking in Nationic-series<br>Networks (National Associations and an and Proteins Associations Associations Asso | e and generated on rainleay control reupdowspro-<br>te transmit in the fragment and index of the account<br>RevErV114400naee6.v301hounteer%1743271xH | and the Right-of<br>mment before th | Yey (ROM). This includes rainey, infrashudura,<br>yy an hagin ano.<br>200aa edoo-495-6456-6286e00110%22142482 | talimanterancelayour yanta, and al property ber | waan property Ninces, or if no Ninces, away | venere wittin 30 feet flow the |
| Day                                                   | Part Name                                                                                                    | Description                                                                                                    | Starte                                                                                                    | Ends                                | Add to Calendar Training Hours Instru                                                                         | actor                                           | Location                                    |                                |
| Thursday                                              | PTS - Jan 08 2022                                                                                                    | PTS - Jan 06 2022                                                                                                    | 16/2022<br>8/30 AM EST                                                                                                    | 1/6/2022<br>3:30 PM EST             | Add to Calendar 7 Hour(s) 0 Minuta(s) Mark                                                                    | Camaron (Primary)                               | Virtual                                     |                                |
| Training Progress Details                             |                                                                                                    |                                                                                                    |                                                                                                    |                                     |                                                                                                    |                                                 |                                             |                                |
|                                                       | States: Registered<br>Training Propose:<br>Doe Date: Hore<br>States for the States of 4 space for source completion:<br>Attendence Record: 1. PTI - yan 05 2022 : NA                                                                                                    |                                                                                                    |                                                                                                    |                                     |                                                                                                    |                                                 |                                             |                                |

Participants can add the date of the session to a calendar by clicking Add to Calendar. Note: Depending on how participants are registering, this will reflect how the Add to Calendar option performs (e.g. Smartphone, Tablet, or Computer).

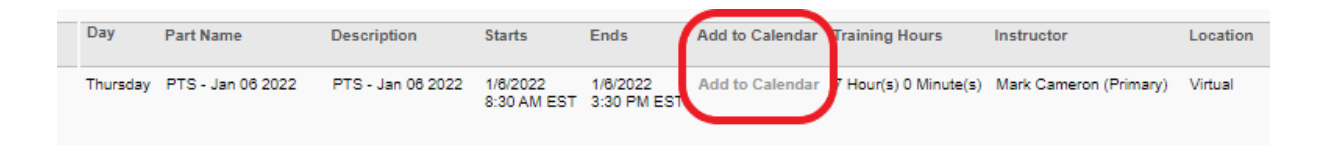

Once the participant has registered for the Personal Track Safety (PTS) session a confirmation email will be sent to the participant (sample shown here)

| Oriedance                                                                                                    |                                                                                                    |
|----------------------------------------------------------------------------------------------------|----------------------------------------------------------------------------------------------------|
| Date of Session                                                                                                    | Virtual                                                                                                    |
| ear Your Name:                                                                                                    |                                                                                                    |
| u have registered for th                                                                                           | ne following training:                                                                                         |
|                                                                                                    |                                                                                                    |
| Title: Personal Tra                                                                                                | ck Safety                                                                                                    |
| Iraining Link: <u>nttp</u>                                                                                         | <u>s://mxsaretycompetence-pilot.csod.com%252rdeepiink%252rssodeepiink.aspx%253rmodule%</u><br>Hours 30 Minutes |
| <ul> <li>IF3IDIDG HOURS' / I</li> </ul>                                                                            | noura so rindica                                                                                               |
| <ul> <li>Training Hours: 7 1</li> <li>Location:</li> </ul>                                                         |                                                                                                    |
| Location:     Training Date: Date                                                                                  | of Session                                                                                                    |
| <ul> <li>Training Hours: 71</li> <li>Location:</li> <li>Training Date: Date</li> <li>Training Time: 8:3</li> </ul> | : of Session<br>0 AM                                                                                           |
| <ul> <li>Training Hours: 71</li> <li>Location:</li> <li>Training Date: Date</li> <li>Training Time: 8:3</li> </ul> | : of Session<br>() AM                                                                                          |

On the date of the session participants will click the <u>Join Microsoft Teams Meeting</u> link to access the Personal Track Safety (PTS) session.

Participants can register by clicking *Select Session* from the **Your Transcript** section on the **Welcome** page.

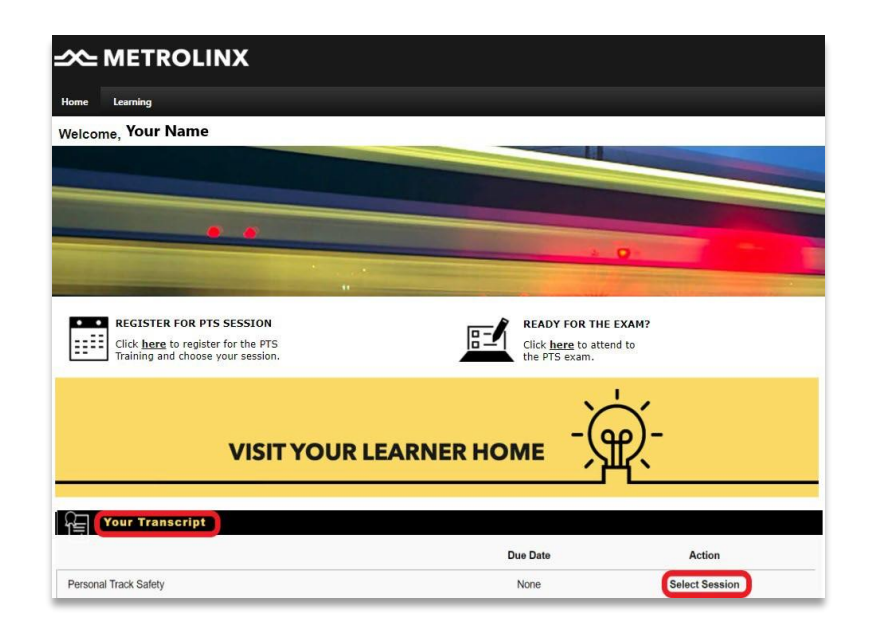

#### IMPORTANT:

If you cannot log into Microsoft Teams using your email, please sign in ANONYMOUSLY. This will not impact attendance, as attendance will be captured using a different method.

Participants will select a session date that has seats available and click *View Details*.

|                                                                  | 1                                                                                                    |                                                                                                    |
|------------------------------------------------------------------|----------------------------------------------------------------------------------------------------|----------------------------------------------------------------------------------------------------|
| Detail                                                           | S                                                                                                    |                                                                                                    |
| This pro<br>Metroli<br>nclude<br>fences,<br>Specific<br>and risl | ogram will advance your knowledge in rail safety requ<br>nx-owned and operated on railway, corridor subdivisi-<br>s railway, infrastructure, rail/maintenance/layover yar<br>or if no fence, everywhere within 30 feet from the ou<br>Work Plan (SSWP). All Individuals working on our rai<br>s of this environment before they can begin work. | irrements and practices when working in<br>ons and the Right-of-Way (ROW). This<br>ds, and all property between property<br>termost rail or as specified in the Site<br>I network must be trained in the hazards |
|                                                                  | Show More                                                                                                    |                                                                                                    |
| Uncon                                                            | ning Sessions                                                                                                    |                                                                                                    |
| Date                                                             | (Ascending)                                                                                                    | 6 Session                                                                                                    |
| JAN                                                              | PTS - Jan 06 2022                                                                                                    |                                                                                                    |
| 6                                                                | Thu, Jan 6, 2022, 8:30 AM - 3:30 PM EST<br>Register by Thu, Jan 6, 2022, 9:00 AM EST<br>Virtual                                                                                                    | View Details                                                                                                    |
|                                                                  | English (US)                                                                                                    |                                                                                                    |
| JAN                                                              | PTS - Jan 11 2022                                                                                                    |                                                                                                    |
| 11                                                               | Tue, Jan 11, 2022, 8:30 AM - 3:30 PM EST<br>Register by Tue, Jan 11, 2022, 9:00 AM EST<br>Virtual                                                                                                    | View Details V                                                                                                    |
|                                                                  | English (US)                                                                                                    | or a posse drahaure                                                                                                    |
| JAN                                                              | PTS - Jan 13 2022                                                                                                    |                                                                                                    |
| 13                                                               | Thu, Jan 13, 2022, 8:30 AM - 3:30 PM EST<br>Register by Thu, Jan 13, 2022, 9:00 AM EST                                                                                                    | View Details 🗸 🗸                                                                                                    |

EVENT

Personal Track Safety

This will open the **Session Details** window and participants will click *Request* for the date selected.

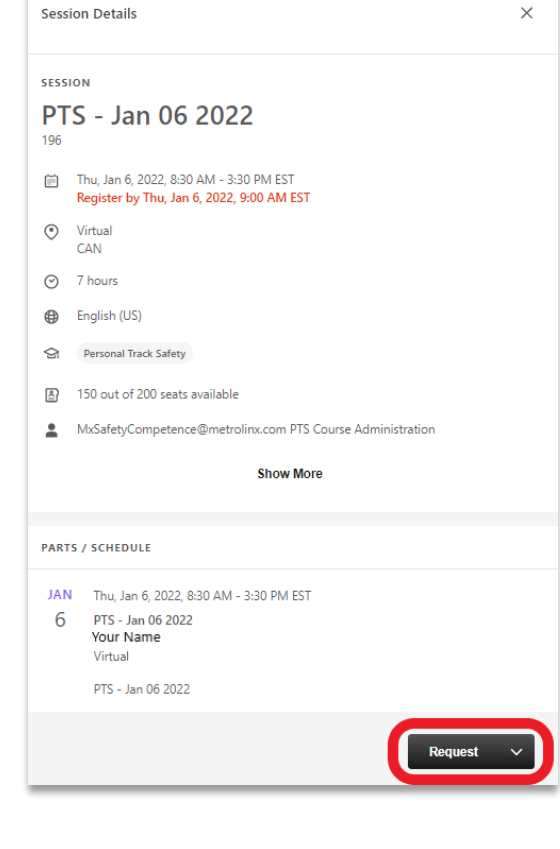

| PARTS | / SCHEDULE                                |
|-------|-------------------------------------------|
| JAN   | Thu, Jan 6, 2022, 8:30 AM - 3:30 PM EST   |
| 6     | PTS - Jan 06 2022<br>Your Name<br>Virtual |
|       | PTS - Jan 06 2022                         |
|       |                                           |

After participants click *Request* the **Session Details** information will be updated to read *View Training Details*.

Participants can click *View Training Details* and view more details about the Personal Track Safety (PTS) session.

| Personal Track Safety       |                                                                                                    |                                                                                                    |                                                                                                    |                                   |                                                                                                |                                        |                                                                  |
|-----------------------------|----------------------------------------------------------------------------------------------------|----------------------------------------------------------------------------------------------------|----------------------------------------------------------------------------------------------------|-----------------------------------|------------------------------------------------------------------------------------------------|----------------------------------------|------------------------------------------------------------------|
| Event Personal Track Safety |                                                                                                    |                                                                                                    |                                                                                                    |                                   |                                                                                                |                                        |                                                                  |
|                             |                                                                                                    |                                                                                                    |                                                                                                    |                                   |                                                                                                |                                        | Request Exemption 📴 Move to Archived Transc                      |
| fraining Details            |                                                                                                    |                                                                                                    |                                                                                                    |                                   |                                                                                                |                                        |                                                                  |
|                             | Provider: Metrolins Personal Track Safety                                                                                        |                                                                                                    |                                                                                                    |                                   |                                                                                                |                                        |                                                                  |
|                             | Duration: 7 Hours 0 Minutes                                                                                                    |                                                                                                    |                                                                                                    |                                   |                                                                                                |                                        |                                                                  |
|                             | Description: This program will advance your knowledge in rail safet<br>sutermost rail or as associated in the Site Boacifo Viork | / requirements and practices when working in Metrolinx-owned<br>Plan (SSWP). All individuals working on our rail network must | I and operated on railway conider subdivisions a<br>be trained in the heaterds and risks of this environ | nd the Right-of<br>ment before th | Way (ROW). This includes railway, infrastructure, railmaintenance/layove<br>av can beain work. | er yards, and all property between pro | perty fences, or if no fence, everywhere within 30 feet from the |
|                             | Locator Number: 196                                                                                                    |                                                                                                    |                                                                                                    |                                   |                                                                                                |                                        |                                                                  |
|                             | Session ID: PTS - Jan 08 2022                                                                                                    |                                                                                                    |                                                                                                    |                                   |                                                                                                |                                        |                                                                  |
|                             | Subjects: Hall > Personal Track Safety<br>Credits: 1                                                                             |                                                                                                    |                                                                                                    |                                   |                                                                                                |                                        |                                                                  |
|                             | Teams_URL: https://eams.microsoft.com//meetup-join/19%Jameet                                                                     | ng_2m/wMDE5NDEx072kNC00MzBjUXE02mH2mJN/YxMmP                                                                                  | RmNTY 1%40thread.v2/07context=%7b%2273d%                                                                 | 2%3#%22191                        | 100es-edico-408o-8458-dic29abo0/10%32%3c%22Cid%22%3s%22480P                                    | 12c0-e15e-4d4e-8234-                   |                                                                  |
|                             | 58 do 1181 https://www.si.doi.event/si.iNET/Si/aHtarrForOn3                                                                      | Jatrue%7d5ctype#a5role#a                                                                                                    |                                                                                                    |                                   |                                                                                                |                                        |                                                                  |
|                             | Sli.do_Code: #PTS01062022                                                                                                    |                                                                                                    |                                                                                                    |                                   |                                                                                                |                                        |                                                                  |
|                             | Price: Price Not Set                                                                                                    |                                                                                                    |                                                                                                    |                                   |                                                                                                |                                        |                                                                  |
|                             | Refunds:                                                                                                    | At instantion                                                                                                    |                                                                                                    |                                   |                                                                                                |                                        |                                                                  |
|                             | Peruality for Withdrawal:                                                                                                    |                                                                                                    |                                                                                                    |                                   |                                                                                                |                                        |                                                                  |
|                             | Penalty for No Show:                                                                                                    |                                                                                                    |                                                                                                    |                                   |                                                                                                |                                        |                                                                  |
|                             | Schedule:                                                                                                    |                                                                                                    |                                                                                                    |                                   |                                                                                                |                                        |                                                                  |
| Day                         | Part Name                                                                                                    | Description                                                                                                    | Starts                                                                                                   | Ends                              | Add to Calendar Training Hours Instructor                                                      | Lo                                     | cation                                                           |
| Thursday                    | PTS - Jan 05 2022                                                                                                    | PTR - Jan 06 2022                                                                                                    | 1/6/2022                                                                                                 | 1/8/2022                          | Add to Calendar 7 Houris 0 Minute(s) Mark Cameron (Primary)                                    | 100                                    | tual .                                                           |
|                             |                                                                                                    |                                                                                                    | \$ 30 AM EST                                                                                             | 3:30 PM EST                       |                                                                                                |                                        |                                                                  |
| Training Progress Details   |                                                                                                    |                                                                                                    |                                                                                                    |                                   |                                                                                                |                                        |                                                                  |
|                             | Status Reciptored                                                                                                    |                                                                                                    |                                                                                                    |                                   |                                                                                                |                                        |                                                                  |
|                             | Training Purpose:                                                                                                    |                                                                                                    |                                                                                                    |                                   |                                                                                                |                                        |                                                                  |
|                             | Due Date: None                                                                                                    |                                                                                                    |                                                                                                    |                                   |                                                                                                |                                        |                                                                  |
|                             | Required Attendance: Must attend 1 of 1 parts for course completion.<br>Attendance Record: 1, PTE - Jan 06 2022 - N/a            |                                                                                                    |                                                                                                    |                                   |                                                                                                |                                        |                                                                  |
|                             |                                                                                                    |                                                                                                    |                                                                                                    |                                   |                                                                                                |                                        |                                                                  |
|                             |                                                                                                    |                                                                                                    |                                                                                                    |                                   |                                                                                                |                                        |                                                                  |
|                             |                                                                                                    |                                                                                                    |                                                                                                    |                                   |                                                                                                |                                        |                                                                  |
|                             |                                                                                                    |                                                                                                    |                                                                                                    |                                   |                                                                                                |                                        |                                                                  |

Participants can add the date of the session to a calendar by clicking Add to Calendar. Note: Depending on how participants are registering, this will reflect how the Add to Calendar option performs (e.g. Smartphone, Tablet, or Computer).

| Day      | Part Name         | Description       | Starts                  | Ends                    | Add to Calendar | Training Hours        | Instructor             | Location |
|----------|-------------------|-------------------|-------------------------|-------------------------|-----------------|-----------------------|------------------------|----------|
| Thursday | PTS - Jan 06 2022 | PTS - Jan 06 2022 | 1/8/2022<br>8:30 AM EST | 1/8/2022<br>3:30 PM EST | Add to Calendar | 7 Hour(s) 0 Minute(s) | Mark Cameron (Primary) | Virtual  |

Once the participant has registered for the Personal Track Safety (PTS) session a confirmation email will be sent to the participant (sample shown here)

| Date of Session                          | ♥ Virtual                                                                           |
|------------------------------------------|-------------------------------------------------------------------------------------|
| ear Your Name:                           |                                                                                     |
| u have registered for th                 | e following training:                                                               |
| Title: Bersonal Trac                     | / Cafeby                                                                            |
| <ul> <li>Training Link: https</li> </ul> | s://mxsafetycompetence-pilot.csod.com%252fdeeplink%252fssodeeplink.aspx%253fmodule% |
| Training Hours: 7 H                      | lours 30 Minutes                                                                    |
| Location:                                |                                                                                     |
| <ul> <li>Training Date: Date</li> </ul>  | of Session                                                                          |

On the date of the session participants will click on the <u>Join Microsoft Teams Meeting</u> link to access the session.

#### IMPORTANT:

If you cannot log into Microsoft Teams using your email, please sign in ANONYMOUSLY. This will not impact attendance, as attendance will be captured using a different method.

If participants cannot find a session with an open seat, click on the arrow in *Select a Session* from the **Event** section and a drop-down menu will open.

| Personal Track Safety<br>Last Updated 02/16/2021 Duration 7 hours, 30 minutes<br>Details                                                                                                    | EVENT<br>Personal Track Safety<br>Not Kunnet | EVENT<br>Personal Track Safety |
|----------------------------------------------------------------------------------------------------|----------------------------------------------|--------------------------------|
| This program will advance your knowledge in rail safety requirements and practices when work<br>Metroline-owned and operated on railway corridor subdivisions and the Right-of-May (ROW). To<br>includes railway, infrastructure, rail/maintenance/layover yards, and all property between prope<br>fences, or if no fence, everywhere within 30 feet from the outermost rail or as specified in the Si<br>Specific Work Phan (SSWP). All individuals working on our rail network must be trained in the ha<br>and risks of this environment before they can begin work. | ing in<br>his<br>try<br>te<br>zards          | Select a Session               |
| show more                                                                                                    |                                              | View Training Details          |
| Date (Ascending) V 6 50                                                                                                    | essions                                      | Save for Later                 |
| JAN PTS - Jan 06 2022                                                                                                    |                                              | Notify Me of New Sessions      |
| 6 Thu, Jan 6, 2022, 8:30 AM - 3:30 PM EST<br>Register by Thu, Jan 6, 2022, 9:00 AM EST<br>Virtual                                                                                                    | ~                                            |                                |

This will open a new screen titled **Interest Tracking.** 

| Personal Track Safety                    |              |  |  |
|------------------------------------------|--------------|--|--|
| 7                                        |              |  |  |
| Enter your comments here                 |              |  |  |
|                                          |              |  |  |
|                                          |              |  |  |
|                                          |              |  |  |
| Notify me when sessions are scheduled at | any location |  |  |

In the **Comments** box participants can add the requirements needed and click *Submit*.

| Personal Track Safety                                |   |  |
|------------------------------------------------------|---|--|
| Comments                                             |   |  |
| Enter your comments here<br>Requirements added here. | - |  |
|                                                      |   |  |
|                                                      |   |  |

# Withdrawing from a Session

Participants can withdraw from a session by completing the following steps.

#### From the Welcome page participants will click Withdraw in the Your Transcript section.

This will open the Withdraw Registration screen.

Participants can select from a pre-populated list of Reasons to

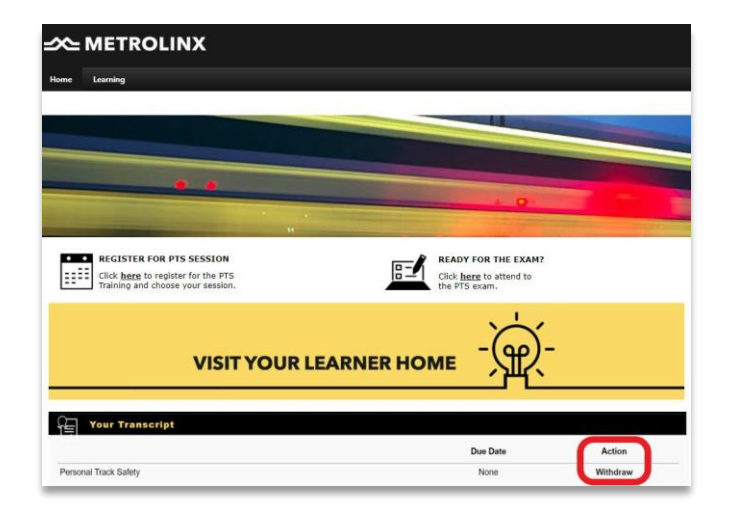

|                                               | ng                          |                           |                      |           |
|-----------------------------------------------|-----------------------------|---------------------------|----------------------|-----------|
| thdraw Reg                                    | istration                   |                           |                      |           |
| ou withdraw your reg                          | gistration for this session | , you will immediately be | e withdrawn from the | e roster. |
| ession Details                                |                             |                           |                      |           |
|                                               | Event Name: Pers            | onal Track Safety         |                      |           |
|                                               | Date / Time:                |                           |                      |           |
|                                               | Location: Virtu             | a                         |                      |           |
|                                               |                             |                           |                      |           |
| SESSION WITHD                                 | RAWAL OPTIONS               |                           |                      |           |
| ease select a reason                          | 0                           |                           | ~                    |           |
|                                               |                             |                           |                      |           |
| lease select a reason                         |                             |                           |                      |           |
| ther                                          |                             |                           |                      |           |
|                                               |                             |                           |                      |           |
| ancelled Day of Clas                          | 5                           |                           |                      |           |
|                                               |                             |                           | -                    |           |
| ound More Appropria                           | ate Training                |                           |                      |           |
|                                               |                             |                           |                      |           |
| liness                                        |                             |                           |                      |           |
| orlement Weather                              |                             |                           |                      |           |
|                                               |                             |                           |                      |           |
| eaving the Company                            |                             |                           |                      |           |
|                                               |                             |                           |                      |           |
| ersonal Reasons                               |                             |                           |                      |           |
|                                               |                             |                           |                      |           |
|                                               | candidate (input name of    | replacement in comments   | ; box below)         |           |
| leplace with another                          |                             |                           |                      |           |
| leplace with another                          | nnict                       |                           |                      |           |
| leplace with another<br>leschedule due to cor | nnict                       |                           |                      |           |

withdraw.

Participants can use the **Comments** section to type the reason.

Once completed participants will click Submit and this will remove the participant from the session.

| Home Learning                                                                                                  |
|----------------------------------------------------------------------------------------------------|
| Withdraw Registration                                                                                          |
| If you withdraw your registration for this session, you will immediately be withdrawn from the roster.         |
| Session Details                                                                                                |
| Event Name: Personal Track Safety<br>Date / Time: (1) 1/6/2022 8 30 AM - 1/6/2022 3:30 PM<br>Location: Virtual |
| SESSION WITHDRAWAL OPTIONS                                                                                     |
| Please select a reason 🗸                                                                                       |
| Comments                                                                                                    |
| Type the reason here.                                                                                          |
|                                                                                                    |
| Submit Cancel                                                                                                  |

# **Update your Profile**

Participants must complete the **Update your profile** section in the Competence Management System (CMS) to receive the certification and identification card.

Ver
tarring

RECISTER FOR PTS SESSION

Click hards to register for the PTS

Click hards to register for the PTS

Click hards to register for the PTS

Click hards to register for the PTS

Click hards to register for the PTS

Click hards to register for the PTS

Click hards to register for the PTS

Click hards to register for the PTS

Click hards to register for the PTS

Click hards to register for the PTS

Click hards to register for the PTS

Click hards to register for the PTS

Click hards to register for the PTS

Click hards to register for the PTS

Click hards to register for the PTS

Click hards to register for the PTS

Click hards to register for the PTS

Click hards to register for the PTS

Click hards to register for the PTS

Click hards to register for the PTS

Click hards to register for the PTS

Click hards to register for the PTS

Click hards to register for the PTS

Click hards to register for the PTS

Click hards to register for the PTS

Click hards to register for the PTS

Click hards to register for the PTS

Click hards to register for the PTS

Click hards to register for the PTS

</ta

From the **Welcome** page participants will click Update your profile.

The **Preferences** page includes all the required information that participants must complete to receive the Personal Track Safety (PTS) certification and Identification card.

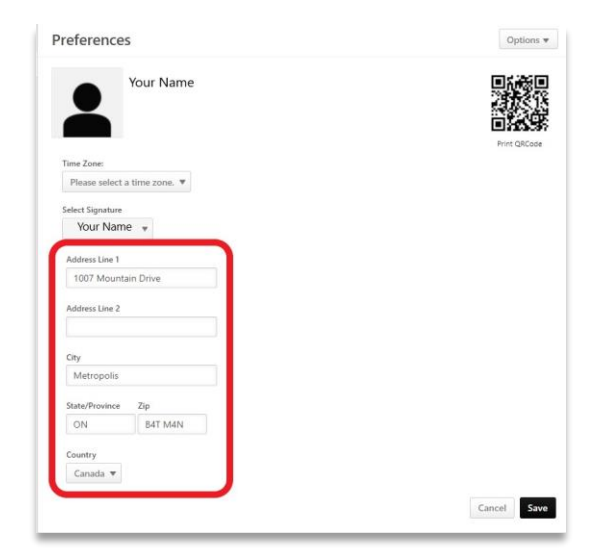

The address provided must be accurate. The identification card will be sent to the participant at the listed address.

Participants will hover the cursor over the **Options** icon and click the option that requires updating.

Participants can update the **Email Address** and **Password** used for the Competence Management System (CMS) account from this location.

| Participants can create a <b>New</b>   | Password following the |
|----------------------------------------|------------------------|
| criteria listed and <b>confirm</b> the | password.              |

Once completed participants will click Save.

# Participants can change the **Email Address** associated with the account and **confirm** the email address.

Once completed participants will click Save.

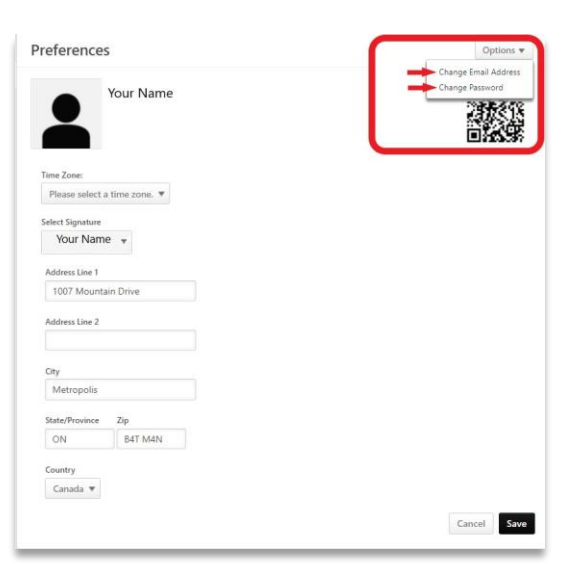

| Change Password                                                                                                    | ×           |
|----------------------------------------------------------------------------------------------------|-------------|
| The new password must match the following criteria:                                                                                                    |             |
| <ul> <li>Passwords must contain both upper and lower case letters.</li> <li>Passwords must contain alpha and numeric characters.</li> <li>Passwords cannot be the same as the previous 24 passwords.</li> <li>Passwords sunst be 8 - 20 characters.</li> <li>Passwords cannot have leading or trailing spaces.</li> <li>Passwords cannot have the same as the Username, User ID, or email</li> <li>Passwords must contain at least one special character.</li> </ul> | I address.  |
| New password                                                                                                    |             |
| Confirm password                                                                                                    |             |
|                                                                                                    | Cancel Save |

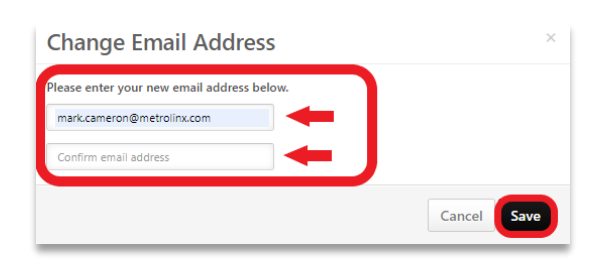

Participants must update the photo associated with the Competence Management System (CMS) account.

Participants will hover the cursor over the Arrow icon and

# click Change.

# Change Settings

Please select a time zone.

Preferences

Time Zone:

| Browse and upload a profile pho<br>cropping and focus tool to adjust | oto below. Recommended size is 150 x 174 pixels. Use the<br>st the view of the photo once the upload is complete. |
|----------------------------------------------------------------------|----------------------------------------------------------------------------------------------------|
| Choose File No file chosen                                           |                                                                                                    |
| Photo:                                                               | D Card View:                                                                                                    |

This will open the **Upload Photo** option for participants. Participants will click Choose File and upload a photo that meets all the requirements.

Note: Depending on how participants are interacting with the Competence Managements System (CMS), this will reflect how the Upload Photo option performs (e.g. Smartphone, Tablet, or Computer).

Participants must upload a photo that is current and:

Does not have a face covering

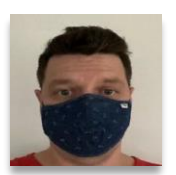

Does not have a hat

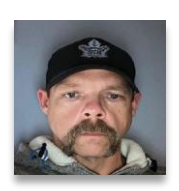

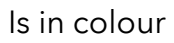

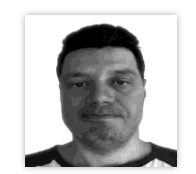

Is not wearing sunglasses

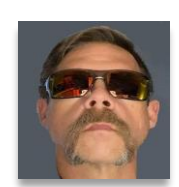

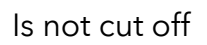

Is facing forward

Is not a copy of a photo

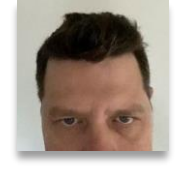

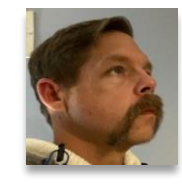

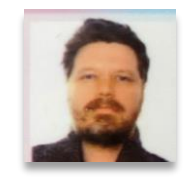

The next screen will show participants the uploaded image and how it will appear on the **ID Card View**.

If the image meets the photo requirements participants will click *Save*.

If the image is turned sideways but meets the requirements participants can click *Save*.

Once the image is uploaded participants will see the uploaded photo in the **Preferences** section and in the **Universal Profile** location at the top right of the page.

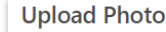

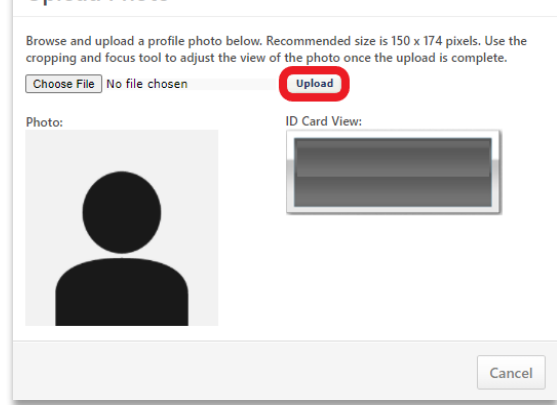

#### **Upload Photo**

Browse and upload a profile photo below. Recommended size is 150 x 174 pixels. Use the cropping and focus tool to adjust the view of the photo once the upload is complete.

 Choose File
 No file chosen

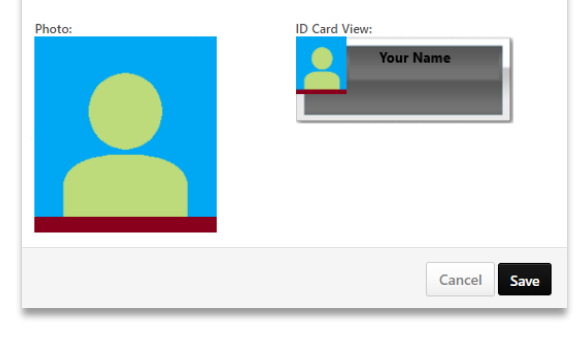

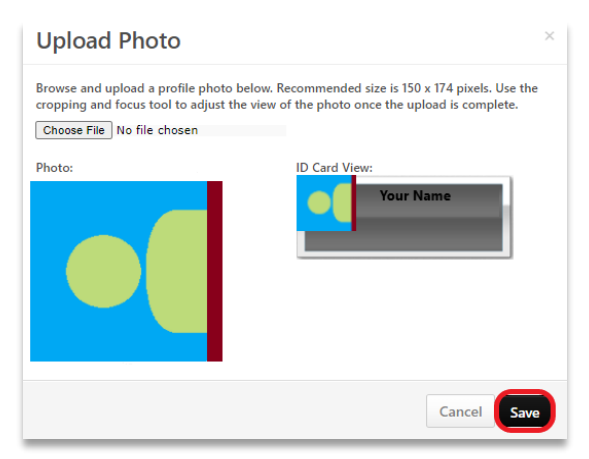

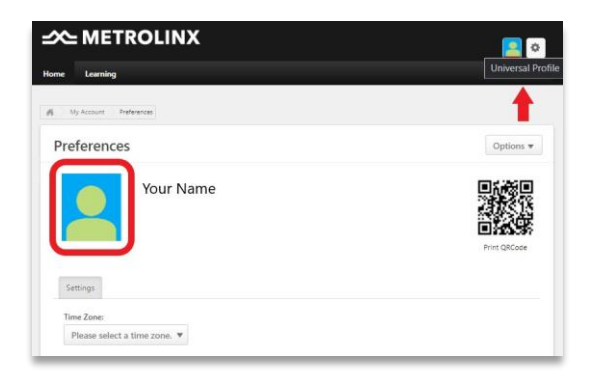

# Welcome Page

When participants log into the Competence Management System (CMS) account, it opens to the **Welcome** page.

This is the page where participants can:

- View personal training information.
- View course catalogues that have been assigned.
- View transcripts for status of progress.
- View learning and audit completions.

To access the **Welcome** page at any time, hover over **Home** in the top navigation bar and click *Welcome* from the dropdown list.

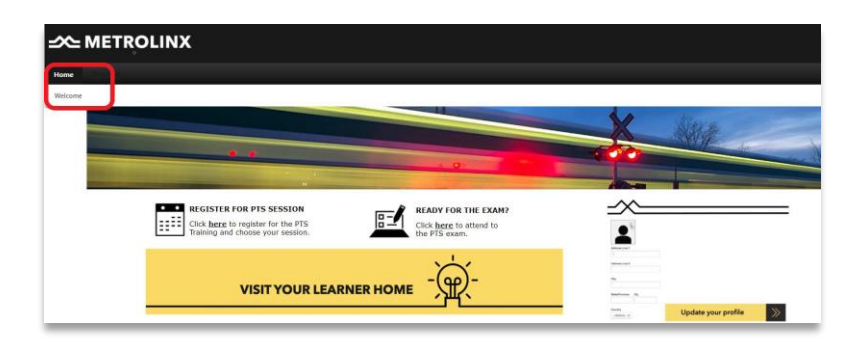

To access the following information participants will hover the cursor over **Learning** and choosing from the options in the dropdown list.

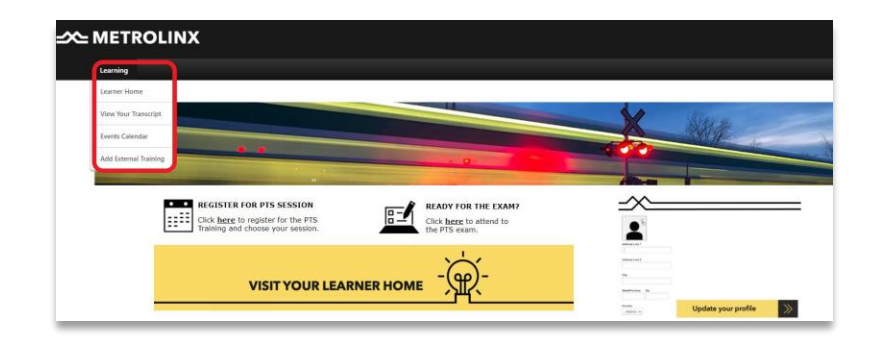

# **Your Transcript**

This section displays the participants learning courses (selected or assigned) in a structured list. From the **Welcome** screen participants will click *Your Transcript*.

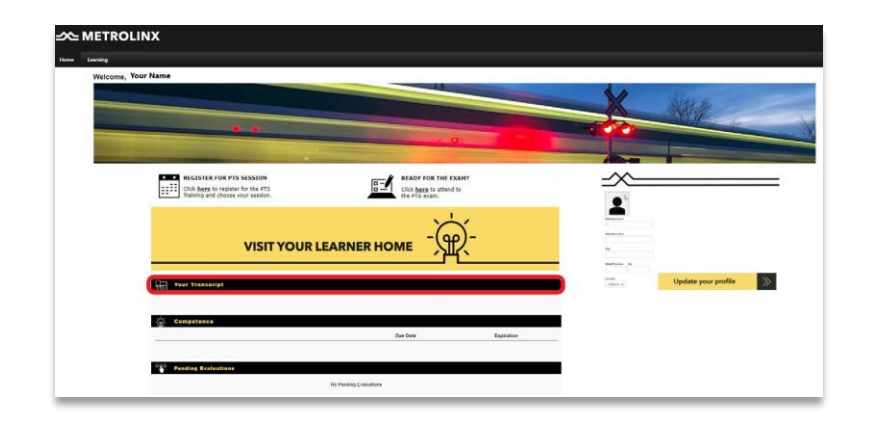

Participants have the following options from this screen:

- Search for training
- Bio
- Active

| -≫ METROLINX                                                                                                    |                     |                   |
|----------------------------------------------------------------------------------------------------|---------------------|-------------------|
| Home Learning                                                                                                    |                     |                   |
| Your Name Bio 🔻 Transcript                                                                                                |                     |                   |
| Your Name > Transcript: Your Name                                                                                         |                     |                   |
| Transcript: Your Name                                                                                                    |                     |                   |
| Use the transcript to manage all active training.                                                                         |                     |                   |
|                                                                                                    |                     |                   |
| Active  By Date Added  All Types                                                                                          | Search for training | ٩                 |
|                                                                                                    | Hide Certifie       | ed Certifications |
| Personal Track Safety (PTS) Certification<br>Due : No Due Date Status : Certified (Renewal in Progress) Expiration Date : |                     |                   |
| 1                                                                                                    |                     |                   |
|                                                                                                    |                     |                   |

Participants will hover over the **Bio** option and click *About*. This will open a new screen.

| Bio 🔺 Transcript |                                                                                                    |
|------------------|----------------------------------------------------------------------------------------------------|
| About            | Your Name      Transcript Your Name  Transcript: Your Name  Use the transcript to manage all active training.                    |
|                  | Active  By Date Added All Types Search Results (1)                                                                               |
|                  | Personal Track Safety (PTS) Certification Due : No Due Date Status : Certified (Renewal in Progress) Expiration Date : 6/30/2023 |
|                  |                                                                                                    |

## Participants can review and update the **Bio** information.

| Image    | Your Name<br><sup>Safey</sup>         |                   |  |
|----------|---------------------------------------|-------------------|--|
| About    | Direct Phone<br>Mobile Phone<br>Email | Address<br>Canada |  |
|          | Location                              |                   |  |
| subjects |                                       |                   |  |
| Team     |                                       |                   |  |
|          | Your Name                             |                   |  |

From the **Your Transcript** page participants can click *Active* for more detailed information.

| Use the transcrip   | it to manage all active training.                                           |
|---------------------|-----------------------------------------------------------------------------|
| Active  Search Resu | By Date Added All Types All Types Personal Track Safety (PTS) Certification |
|                     | Due : No Due Date Status : Certined (Renewal in Progress) Expiration Date : |
|                     |                                                                             |

# This will open a new dropdown box with the options **Completed** or **Archived**

| Active 🔻 | By Date    | Added 🔻    | All Types 🔻        |       |                 |  |
|----------|------------|------------|--------------------|-------|-----------------|--|
| ✓ Active |            |            |                    |       |                 |  |
| Compl    | eted<br>ed | Track Safe | ty (PTS) Certifica | ation | Expiration Date |  |

| completed will show all courses completed. |
|--------------------------------------------|
|--------------------------------------------|

| Completed *      | By Completion Date *                         | All Types 🔻 |  |
|------------------|----------------------------------------------|-------------|--|
| earch Results (2 | )                                            |             |  |
| Co<br>Con        | urse one<br>ipleted : 6/30/2020 Status : Con | pleted      |  |
|                  |                                              |             |  |

| Use the transcript to r | nanage all active | training.   |  |
|-------------------------|-------------------|-------------|--|
| Archived                | Dy Title 🔻        |             |  |
| Archived *              | by fille *        | All Types * |  |
| Search Results (        | ))                |             |  |
|                         |                   |             |  |
|                         |                   |             |  |

From the main **Your Transcript** page participants can click *By Date Added*. This will allow participants to search by:

- Title
- Status
- Training Type
- Due Date

| Active -    | By Date Added 🔻  |                                                |  |
|-------------|------------------|------------------------------------------------|--|
| Search Resu | By Title         |                                                |  |
|             | By Status        | (Cortification                                 |  |
|             | ✓ By Date Added  | tified (Renewal In Progress) Expiration Date : |  |
|             | By Training Type |                                                |  |
|             | By Due Date      |                                                |  |

# Competence

From the **Welcome** page participants can select *Competence*.

|                                                                                                  | X          | NUL -               |
|--------------------------------------------------------------------------------------------------|------------|---------------------|
|                                                                                                  |            |                     |
| READY FOR THE EXAMP<br>TITL Click here to region for the FTS<br>Click here to region for the FTS | <u>-</u> ~ |                     |
| <br>`~`                                                                                          | <b>_</b>   |                     |
|                                                                                                  |            |                     |
| 🔠 Year Transcript                                                                                | inter a    | Update your profile |
| Computance                                                                                       |            |                     |

This will allow the same options as *Your Transcript*.

| Active 🕈    | By Date Added ▼        | All Types 🔻                          |                   |
|-------------|------------------------|--------------------------------------|-------------------|
| arch Result | ts (1)                 |                                      |                   |
|             | Personal Track Safe    | ety (PTS) Certification              |                   |
| 0           | Due: No Due Date Stati | us : Certified (Renewal In Progress) | Expiration Date : |

# **Pending Evaluations**

From the **Welcome** page participants will see if there are any *Pending Evaluations* that require attention.

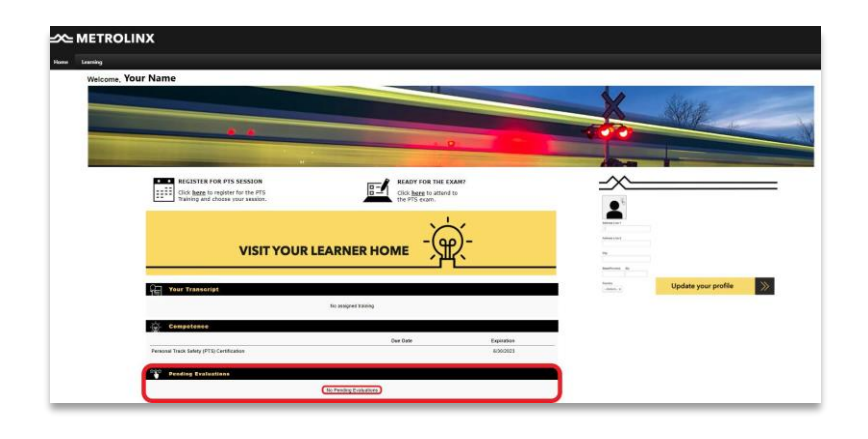

## **READY FOR THE EXAM?**

From the **Welcome** page participants can click *READY FOR THE EXAM*? the once the Personal Track Safety (PTS) session has been completed. Participants will click on here to launch the exam.

| KW11692-                           |                                                                         |                                                                                                    |  |
|------------------------------------|-------------------------------------------------------------------------|----------------------------------------------------------------------------------------------------|--|
| Welcome, Your Name                 |                                                                         |                                                                                                    |  |
|                                    |                                                                         |                                                                                                    |  |
|                                    |                                                                         |                                                                                                    |  |
|                                    |                                                                         |                                                                                                    |  |
| States in case of                  |                                                                         | · 0                                                                                                    |  |
| State of the local division in the |                                                                         | We have a second second s |  |
| 5                                  | REGISTER FOR PTS SESSION                                                | READY FOR THE EXAM?                                                                                                    |  |
| l                                  | Click here to register for the PTS<br>Training and choose your session. | Click here to attend to<br>the PTS exam.                                                                                                    |  |
|                                    |                                                                         |                                                                                                    |  |
|                                    |                                                                         |                                                                                                    |  |
|                                    | VISIT YO                                                                | UR LEARNER HOME                                                                                                    |  |
|                                    |                                                                         |                                                                                                    |  |

This will open a new screen where participants will Launch Test and complete the examination.

| TEST                    |                                 |
|-------------------------|---------------------------------|
| SS_PTS Final Assessment | TEST<br>SS_PTS Final Assessment |
| Details                 | (In Progress)                   |
| UAT Test Assessment     |                                 |

After clicking *Launch Test* the instructions for the exam will open in a new screen.

This will open the Personal Track Safety (PTS) exam.

Participants will follow the steps in the exam screens.

When ready participants will click on the Continue icon.

### The exam must be completed in one sitting and participants must use the *Back* and *Next* options at the bottom of the pageto move through the exam.

When the exam is complete participants will click Submit Final Answers.

Participants must achieve an eighty (80%) percent on the exam to pass.

If participants were not successful in completing the exam a screen will open with the option to Retake.

Participants will have three (3) attempts to complete the exam. If the participants cannot complete the exam in three (3) attempts they will be required to complete the Personal Track Safety (PTS) session again.

Once the exam has been successfully completed the information will be added to the participant's profile. From the **Welcome** page participants can see the completed Personal Track Safety (PTS) exam in multiple ways.

METROLINX TEST TEST **SS PTS Final Assessment** SS PTS Final Assessment Last Updated 01/25/2021 Duration 45 minutes Details UAT Test Assessment Show More

Please do not use your Browser buttons to navigate in the Please use the navigation buttons at the bottom of each page.

Complete the test in full in one sitting as you will not be able to start and pause the tes

Your test answers will not be recorded if you navigate using the Browser

**Examination Instructions** 

Warning:

Cancel Contin

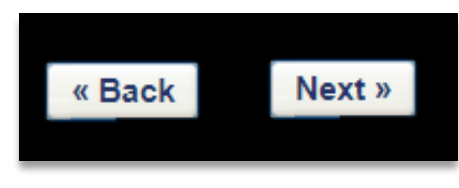

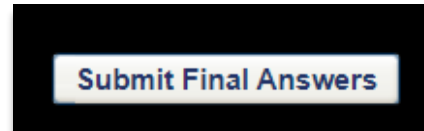

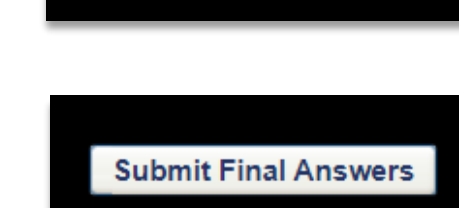

Participants can click *Your Transcript* to view the information.

| Welcome, Your Nam | ne                                                              |                    |                         |
|-------------------|-----------------------------------------------------------------|--------------------|-------------------------|
|                   |                                                                 |                    | No. of Concession, Name |
|                   |                                                                 |                    |                         |
|                   | ••                                                              | . 0                | -                       |
|                   |                                                                 |                    |                         |
|                   | REGISTER FOR PTS SESSION     Click here to register for the PTS | READY FOR THE EXAL | 47                      |
| E                 | Training and choose your session.                               | the PTS exam.      |                         |
|                   |                                                                 | <u>`</u>           | 6                       |
|                   | VISIT YOUR                                                      |                    | )-                      |
|                   |                                                                 | <u>``</u> ````     | `                       |

From the new screen participants can see key information about the certification including:

- Status
- Expiration Date

| →> METROLINX                                                                           |                       |
|----------------------------------------------------------------------------------------|-----------------------|
| Home Learning                                                                          |                       |
|                                                                                        |                       |
|                                                                                        |                       |
| Use the transcript to manage all active training.                                      |                       |
| Active*     By Date Added *     All Types *       Search Results (1)     All Types *   | Search for training Q |
| Personal Track Safety (PTS) Certification<br>Due: Status : Certified Expiration Date : | Manage 🔻              |
|                                                                                        |                       |
|                                                                                        |                       |

Participants can click *Personal Track Safety (PTS) Certification*. This will open a more detailed report of the session and exam.

|                                                                                                    | me 1                                                                                                    |                       |                         |                                  |                                   |                      |                    |
|----------------------------------------------------------------------------------------------------|----------------------------------------------------------------------------------------------------|-----------------------|-------------------------|----------------------------------|-----------------------------------|----------------------|--------------------|
|                                                                                                    |                                                                                                    |                       |                         |                                  |                                   |                      |                    |
| ersonal Tra                                                                                                    | ck Safety (PTS) Certification                                                                                                    |                       |                         |                                  |                                   |                      |                    |
|                                                                                                    |                                                                                                    |                       |                         |                                  |                                   | Move to Ar           | rchived Transcri   |
| Certification Det                                                                                                    | ails                                                                                                    |                       |                         |                                  |                                   |                      |                    |
| Title:                                                                                                    | Personal Track Safety (PTS) Certification                                                                                                    |                       |                         | Revok                            | e Place Or                        | h Hold P             | rogress Report     |
| Description:                                                                                                    | Personal Track Safety (PTS) Certification                                                                                                    |                       |                         |                                  |                                   |                      |                    |
| Family:                                                                                                    | Safety                                                                                                    |                       |                         |                                  |                                   |                      |                    |
| Category:                                                                                                    | Personal Track Safety                                                                                                    |                       |                         |                                  |                                   |                      |                    |
| Current Status:                                                                                                    | Certified (Renewal In Progress)                                                                                                    |                       |                         |                                  |                                   |                      |                    |
| Current Period:                                                                                                    | PTS Certification Renewal                                                                                                    |                       |                         |                                  |                                   |                      |                    |
| Current Version:                                                                                                    | 1.0                                                                                                    |                       |                         |                                  |                                   |                      |                    |
| Required Credits:                                                                                                    | 2.00                                                                                                    |                       |                         |                                  |                                   |                      |                    |
| F 10 11                                                                                                    |                                                                                                    |                       |                         |                                  |                                   |                      |                    |
| Earned Credits:                                                                                                    | 0.00                                                                                                    |                       |                         |                                  |                                   |                      |                    |
| Earned Credits:                                                                                                    | 0.00                                                                                                    |                       |                         |                                  |                                   |                      |                    |
| Due Date:                                                                                                    | None                                                                                                    |                       |                         |                                  |                                   |                      |                    |
| Due Date:                                                                                                    | None                                                                                                    |                       |                         |                                  |                                   |                      |                    |
| Due Date:<br>Expiration Date:<br>CERTIFICATION                                                                                                    | None                                                                                                    |                       |                         |                                  |                                   |                      |                    |
| Earned Credits:<br>Due Date:<br>Expiration Date:<br>CERTIFICATION                                                                                                    | None                                                                                                    |                       |                         |                                  |                                   |                      |                    |
| Due Date:<br>Expiration Date:<br>CERTIFICATION                                                                                                    | uuu<br>None                                                                                                    | TYPE                  | CREDITS                 | STATUS                           | OPTIONS                           | CREDITED             | DETAILS            |
| Due Date:<br>Expiration Date:<br>CERTIFICATION<br>TITLE<br>PTS Session (R                                                                                                    | None<br>Registed Credits: Min = 1.00, Max = 1.00 / Acquired Credits: 0.00)                                                                                                    | TYPE                  | CREDITS                 | STATUS                           | OPTIONS                           | CREDITED             | DETAILS            |
| Earneo Creotts:<br>Due Date:<br>Expiration Date:<br>CERTIFICATION<br>TITLE<br><sup>®</sup> PTS Session (R<br><sup>®</sup> Personal Tr<br><sup>®</sup> DTS act (Second Second | None  separad Credits: Min = 1.00, Max = 1.00 / Acquired Credits: 0.00) ack Safety                                                                                              | TYPE                  | CREDITS                 | STATUS                           | OPTIONS<br>ReRequest              | CREDITED             | DETAILS            |
| Lameo Credits:<br>Due Date:<br>Expiration Date:<br>CERTIFICATION<br>TITLE<br>PTS Session (R<br>Personal Tr<br>PTS Test (Requi                                                                                                    | 0.00 None squired Credits: Min = 1.00, Max = 1.00 / Acquired Credits: 0.00) ack Safety red Credits: Min = 1.00, Max = 1.00 / Acquired Credits: 0.00)                            | TYPE                  | CREDITS<br>1.00         | STATUS<br>Completed              | OPTIONS<br>ReRequest              | CREDITED             | DETAILS            |
| Due Date:<br>Expiration Date:<br>CERTIFICATION<br>TITLE<br>PTS Session (R<br>Prs Test (Requi<br>PTS Compe                                                                                                    | None                                                                                                    | TYPE<br>Event<br>Test | CREDITS<br>1.00<br>1.00 | STATUS<br>Completed<br>Completed | OPTIONS<br>ReRequest<br>ReRequest | CREDITED<br>No<br>No | DETAILS<br>DETAILS |
| Earned Creats:<br>Due Date:<br>Expiration Date:<br>CERTIFICATION<br>TITLE<br>PTS Session (R<br>PTS Session (R<br>PTS Test (Requi<br>PTS Compe<br>History                                                                                                    | 0.00<br>None<br>equired Credits: Min = 1.00, Max = 1.00 / Acquired Credits: 0.00)<br>ack Safety<br>red Credits: Min = 1.00, Max = 1.00 / Acquired Credits: 0.00)<br>tency Test  | TYPE<br>Event<br>Test | CREDITS<br>1.00<br>1.00 | STATUS<br>Completed<br>Completed | OPTIONS<br>ReRequest<br>ReRequest | CREDITED<br>No<br>No | DETAILS            |
| Earned Creats:<br>Due Date:<br>Expiration Date:<br>CERTIFICATION<br>TITLE<br><sup>®</sup> PTS Session (R<br><sup>®</sup> PTS Session (R<br><sup>®</sup> PTS Compe<br>History<br>Approval Histor                                                                                                    | 0.00<br>None<br>equired Credits: Min = 1.00. Max = 1.00 / Acquired Credits: 0.00]<br>ack Safety<br>rest Credits: Min = 1.00. Max = 1.00 / Acquired Credits: 0.00)<br>tency Test | TYPE<br>Event<br>Test | CREDITS<br>1.00<br>1.00 | STATUS<br>Completed<br>Completed | OPTIONS<br>ReRequest<br>ReRequest | CREDITED<br>No<br>No | DETAILS<br>        |

Participants can also access the Personal Track Safety (PTS) certification by clicking *Ready for the Exam*? option.

# Personal Track Safety (PTS) Certification

| Your Name                                             |                    |            |
|-------------------------------------------------------|--------------------|------------|
| on                                                    |                    |            |
| Completion Date                                       | •                  |            |
| for successfully completing the Metrolinx Personal Tr | ack Safety Course. |            |
| PTS ID Card #<br>Your<br>Image                        |                    |            |
|                                                       | Due Date           | Expiration |
| the Frending Evaluations                              |                    |            |
| No Pending Evolut                                     | tions              |            |
|                                                       |                    |            |

From the screen that opens participants will see the **Completed** icon.

|                                                                                                    | _                                                                                                    |                                                                                                    |
|----------------------------------------------------------------------------------------------------|----------------------------------------------------------------------------------------------------|----------------------------------------------------------------------------------------------------|
| PTS Con                                                                                                   | npetency Test                                                                                                    | TEST                                                                                                    |
| Last Updated 02/10,                                                                                       | /2021 Duration 1 hour, 30 minutes                                                                                                    | PIS Competency lest                                                                                                    |
| Details                                                                                                   |                                                                                                    | Training was successfully completed and                                                                                                    |
| You have succes<br>course. Refer to<br>course informat<br>completion of tl<br>This certificate v<br>mail. | sfully attended the Personal Track Safety session and are at the presentation slides from the Microsoft Live Event session<br>ion (accessible on the PTS website) to answer the test questis<br>he online competency test, you will be able to print your tem<br>will be considered your proof of completion until you receive | he final stage of the<br>1 and the supporting PTS<br>ins. Upon successful<br>porary PTS certificate.<br>View Certificate  View Certificate |
|                                                                                                    | Show More                                                                                                    |                                                                                                    |
| Prereauisites                                                                                             |                                                                                                    |                                                                                                    |
| 10.00                                                                                                    |                                                                                                    |                                                                                                    |

Participants can choose *View Certificate* to view a new screen of the Personal Track Safety (PTS) certificate.

From this screen participants can choose to:

- 1. Download a copy
- 2. Print a copy
- 3. Enlarge or shrink the image

| 3. CustomCertificate.aspx | 1 / 1   - 100% +   🗄 🔊                                                  | <mark>1.± 2.⊖</mark> : |
|---------------------------|-------------------------------------------------------------------------|------------------------|
| Personal                  | Track Safety (PTS) Certi                                                | fication               |
|                           | This certificate is presented to:                                       |                        |
|                           | Your Name                                                               |                        |
|                           | on                                                                      |                        |
|                           | Completion Date                                                         |                        |
|                           | for successfully completing the Metrolinx Personal Track Safety Course. |                        |
|                           | PTS ID Card #                                                           |                        |
|                           | Your                                                                    |                        |
|                           | Image                                                                   |                        |

# **VISIT YOUR LEARNER HOME**

From the Welcome page participants can click VISIT YOUR LEARNER HOME.

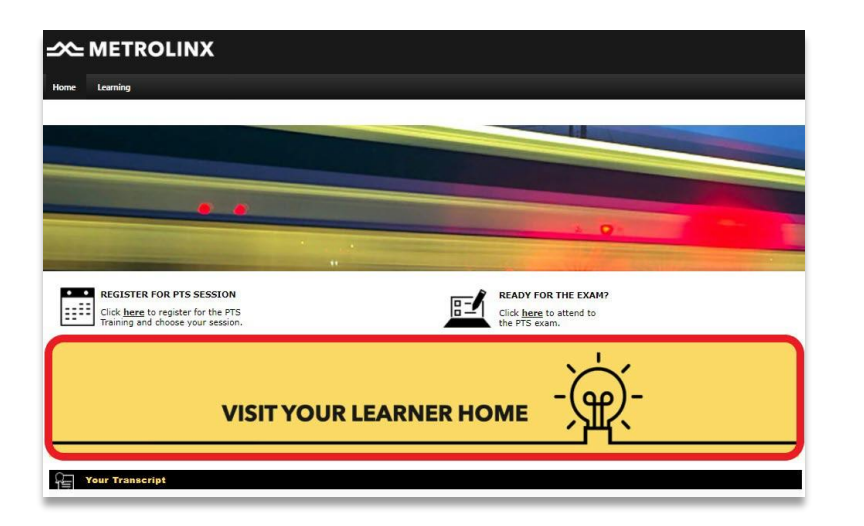

This new window will allow participants to update the account details.

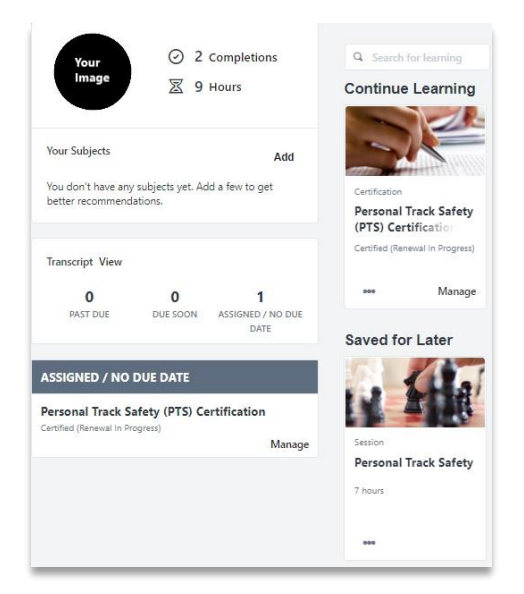

Participants have three (3) choices from the first section.

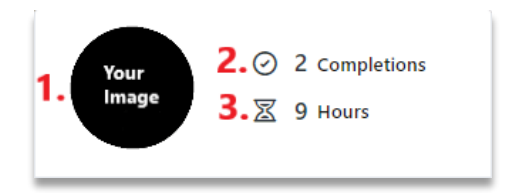

1. When participants click *Your Image,* it will open the **Bio** section and participants can update the information there.

| -≫ METRO                          | LINX                                                          |                                            |   |
|-----------------------------------|---------------------------------------------------------------|--------------------------------------------|---|
| Home Learning                     |                                                               |                                            |   |
|                                   |                                                               |                                            |   |
|                                   | io                                                            |                                            |   |
| Description for this tab displays | s here. This is <i>html friendly</i> and can be configured in | the Universal Profile General Preferences. |   |
| Your<br>Image Safet               | ır Name<br>y                                                  |                                            |   |
| Di                                | rect Phone                                                    | Address                                    |   |
| M                                 | abile Phone<br>nail                                           | Canada                                     |   |
| Lo                                | cation                                                        |                                            |   |
| Subjects                          |                                                               |                                            |   |
|                                   |                                                               |                                            | ø |
| Team                              |                                                               |                                            |   |
|                                   | Your Name<br>Your<br>Image                                    |                                            |   |
|                                   |                                                               |                                            |   |

2. When participants click *Completions,* it will open the **Transcript** section. All the options previously detailed are available here.

| nscript: Your Name e transcript comange all active training. |                                                                          |
|--------------------------------------------------------------|--------------------------------------------------------------------------|
| Completed * By Completion Date * All Types *                 | Search for training Q,                                                   |
| Personal Track Safety     Completed : Status : Completed     | View Training D  View Training Details Move to Archived Training Details |
| TTS Competency Test<br>Completed : Status : Completed        | View Certificate  View Certificate                                       |
|                                                              | Review<br>Manage<br>View Training Details<br>Move to Archived Transcript |

3. When participants click *Hours,* it will open the **Transcript** section.

| transcript to manage all active training.              |                                                                               |
|--------------------------------------------------------|-------------------------------------------------------------------------------|
| Completed * By Completion Date * All Types *           | Search for training Q                                                         |
| Personal Track Safety Completed : Status : Completed   | View Training D  View Training Details                                        |
| PTS Completency Test<br>Completed : Status : Completed | Move to Archived Transcrip View Certificate View Certificate View Certificate |
|                                                        | view Certificate<br>Reciew<br>Manage<br>View Training Details                 |

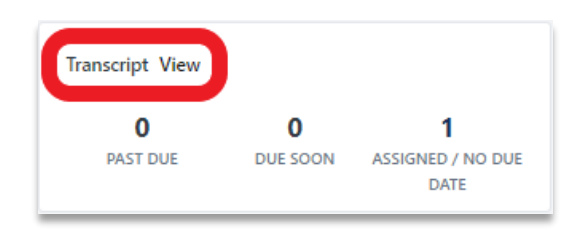

When participants click *Transcript View* it will open the **Transcript** section with all the completed training for view. Participants can also search through the training completed.

| Use the transcript to manage all active training.                                                                         | Search for training Q |
|----------------------------------------------------------------------------------------------------|-----------------------|
| Personal Track Safety (PTS) Certification 🔶 Due: No Due Date : Status : Certified (Renewal in Progress) Expination Date : | Manage 👻              |
|                                                                                                    |                       |

When participants click *ASSIGNED / NO DUE DATE* it will open a detailed breakdown of the participants **Training Details**. Participants can view the training and the Personal Track Safety (PTS) certification.

|                                           | Training Details                                                                                    |                     |
|-------------------------------------------|----------------------------------------------------------------------------------------------------|---------------------|
| Personal Track Safety (PTS) Certification | Personal Track Safety (PTS) Certification<br>Certication + Safety + Personal Track Safety<br>Manage |                     |
| Certified (Renewal In Progress)           | PERIOD: PERSONAL TRACK SAFETY (PTS) CERTIFICATE DUE: 50 DAYS FROM START DATE REQUIRED CREDITS: 2.00 |                     |
| Manage                                    | Regulrements                                                                                        | Credits             |
|                                           | PTS Session                                                                                         | MIN 1.00 - MAX 1.00 |
|                                           | Personal Yrack Safety                                                                               | 1.00                |
|                                           | • PTS Test                                                                                          | MIN 1.00 - MAX 1.00 |
|                                           | PTS Competency Test                                                                                 | 1.00                |
|                                           | PERIOD: PTS CERTIFICATION RENEWAL DURATION: 3 YEARS REQUIRED CREDITS: 2.00                          |                     |
|                                           | Requirements                                                                                        | Credits             |
|                                           | PTS Session                                                                                         | MIN 1.00 - MAX 1.00 |
|                                           | Personal Track Safety                                                                               | 1.00                |
|                                           | • PTS Test                                                                                          | MIN 1.00 - MAX 1.00 |
|                                           | PTS Competency Test                                                                                 | 1.00                |

When participants click *Continue Learning* section it will open the same detailed breakdown as listed above.

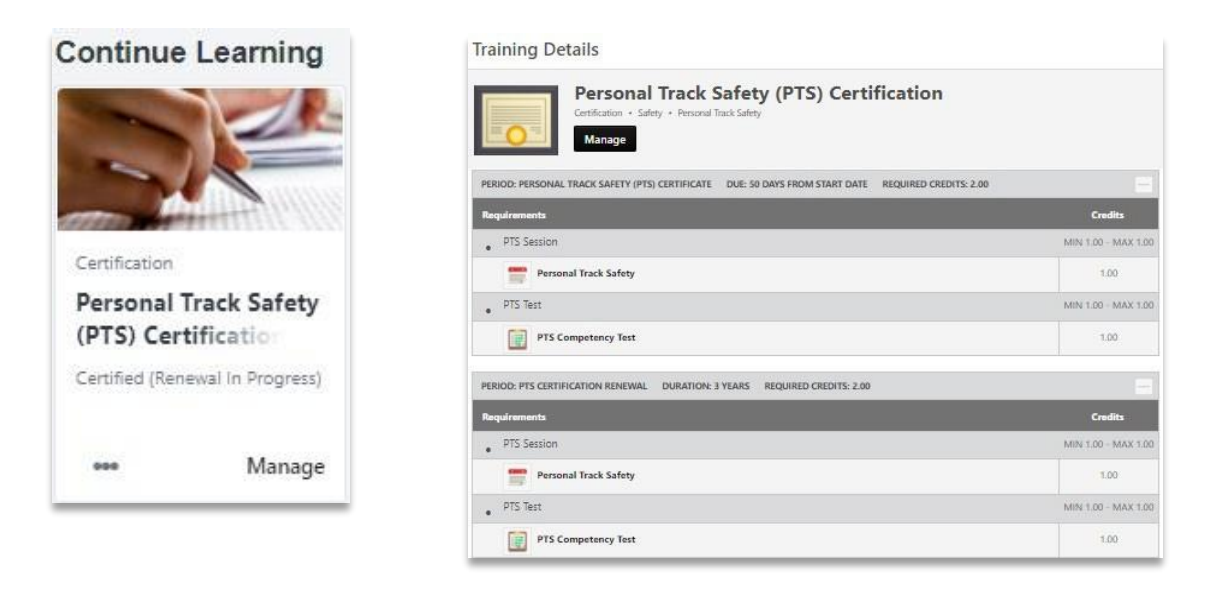

When participants click on *Saved for Later* it will display the information that participants have previously saved.

The example shown here is for Personal Track Safety (PTS) session. Participants can remove the saved items by clicking *Remove from Saved*.

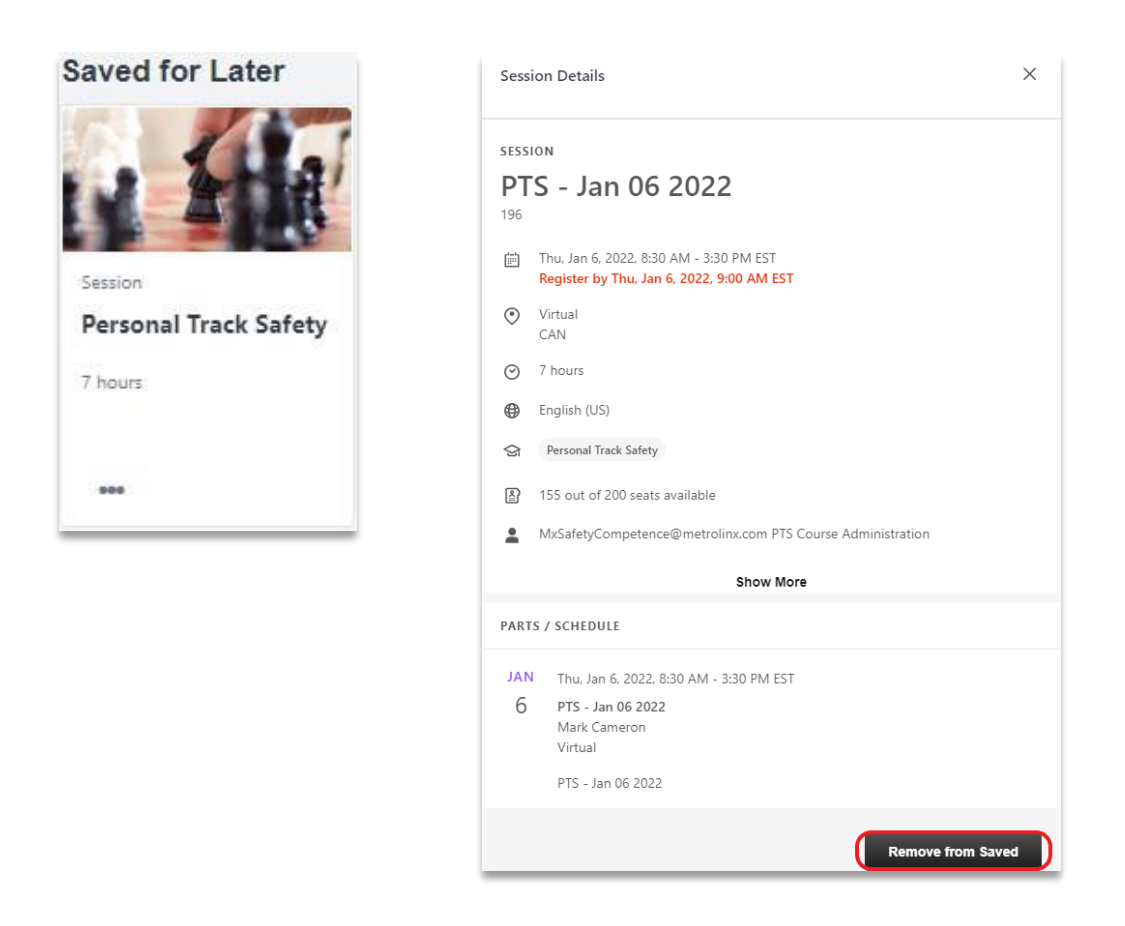

Participants can click *Most Popular*. This will take the participant to the Personal Track Safety (PTS) registration page. As more courses are added this information will be updated accordingly.

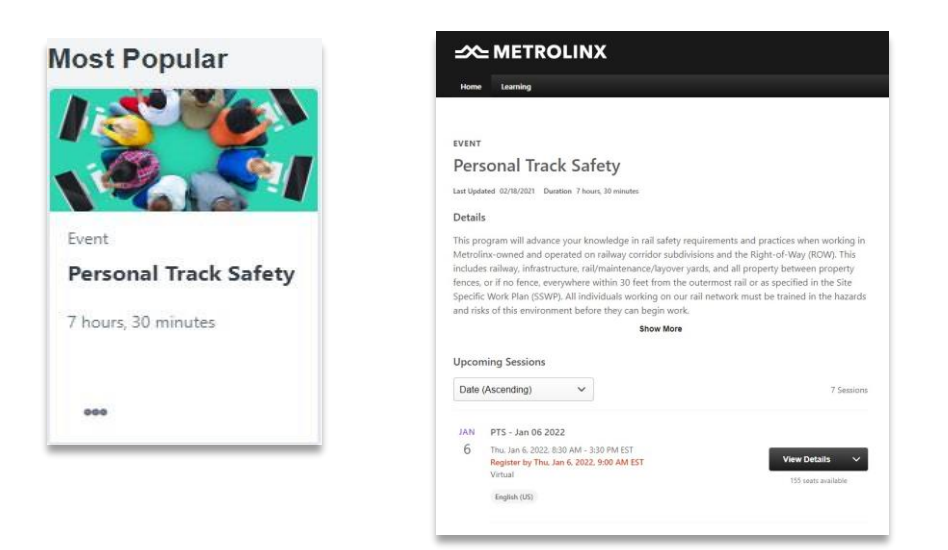

# **Exemption Request**

An exemption to the Personal Track Safety (PTS) session can be requested. These are the steps required to do so participants must register for a Personal Track Safety (PTS).

After the participant has registered for a Personal Track Safety (PTS) session, participants will hover the cursor over the **Learning** option on the **Welcome** page and click *View Your Transcript*.

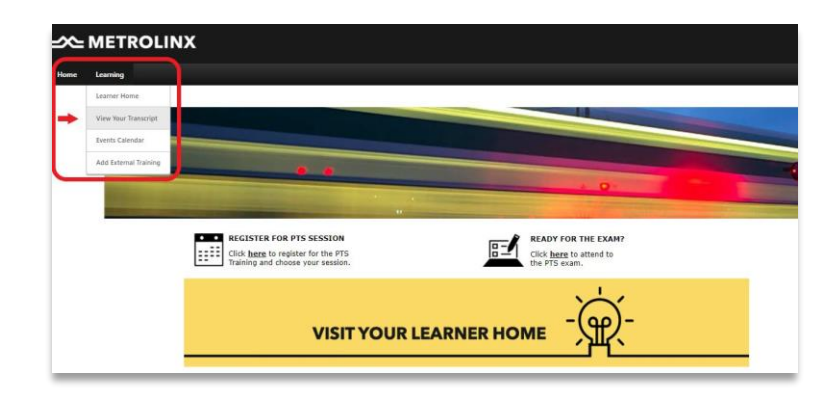

This will open the **Transcript** page. Participants will click *View Training Details* on the Personal Track Safety (PTS) session and click *Request Exemption*.

| ) > Your Name > Transcript: Your Name<br>transcript: Your Name                 | -                                                                                                    |
|--------------------------------------------------------------------------------|----------------------------------------------------------------------------------------------------|
| Active  By Date Added All Types Search Results (4)                             | Search for training Q.                                                                                                    |
| Personal Track Safety (Starts 1/11/2022) Uwe : No Due Date Status : Registered | View Training D_  View Training D_  View Trainin |
| •                                                                              | View Training Details<br>Request Exemption<br>Move to Archived Transcript                                                                                                    |

### This will open a text box titled **Request Exemption.**

Participants can Indicate Reason from a dropdown set of options when **Other** is hovered over.

Participants will click Confirm once the information is

#### This will update the **Transcript** page.

Participants can add Comments.

provided.

| ive  By Date Added  All Types | Search for training |
|-------------------------------|---------------------|

Any supporting documents or training records may be requested from the administrator.

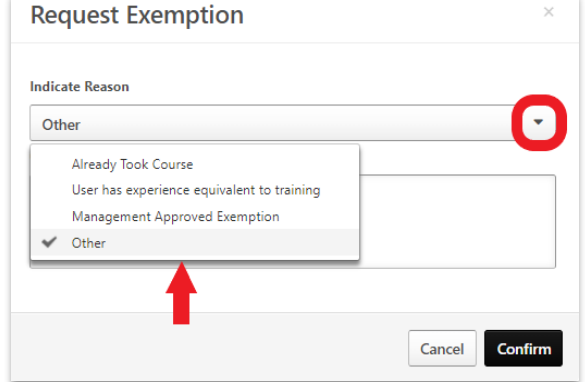

| Request Exemption             | ×      |
|-------------------------------|--------|
| Indicate Reason               |        |
| Other                         | •      |
| Comments *                    |        |
| Type the information required | 0      |
|                               |        |
|                               |        |
|                               | Cancel |

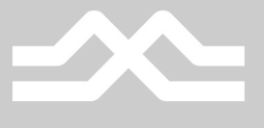

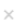